# **Anywhere Ballot pattern library**

### Prototype ballot for the general election

City of Baltimore Baltimore County, Maryland

Congressional District 3 Assembly District 6 City Council Districts 2, 4, and 6

November 6, 2012

### Begin Voting

This ballot design is brought to you by <u>Oxide Design Co., CivicDesigning.org</u>, and <u>University of Baltimore</u> with funding from <u>ITIE</u> through the <u>Election Assistance</u> <u>Commission</u>'s Accessible Voting Technology Initiative.

# Table of contents

| Basic Screen Layout             | Page 1  |
|---------------------------------|---------|
| Display Preferences             | Page 12 |
| Opening the Ballot              | Page 18 |
| Vote for an Office              | Page 22 |
| Write in a Candidate            | Page 26 |
| Vote for a Measure              | Page 32 |
| Reviewing the Votes             | Page 35 |
| Casting the Ballot              | Page 40 |
| Handling Long Lists and Content | Page 45 |
| Displaying Messages and Help    | Page 49 |
| Message Texts                   | Page 52 |

| Set Heos                                        | Review |
|-------------------------------------------------|--------|
| 5 States Senator                                |        |
| <b>Vote for 1</b> (6) can choose <b>1</b> more. |        |
| Victor Martinez                                 | Orange |
| David Platt                                     | Yellow |
| Heather Portier                                 | Tan    |
| Touch here to write in another name             |        |
|                                                 |        |
|                                                 |        |
|                                                 |        |
|                                                 |        |
|                                                 |        |
|                                                 |        |
|                                                 |        |
|                                                 |        |
|                                                 |        |
|                                                 |        |

# Basic Screen Layout

|    | Header bar         | Page 2  |
|----|--------------------|---------|
| 2  | Settings button    | Page 3  |
| 3  | Help button        | Page 4  |
| 4  | Review button      | Page 5  |
| 5  | Page title         | Page 6  |
| 6  | Page instructions  | Page 7  |
| 7  | Footer bar         | Page 8  |
| 8  | Back button        | Page 9  |
| 9  | Progress indicator | Page 10 |
| 10 | Skip/Next button   | Page 11 |

| A       Contraction balled for the general electrical       City of Baltimore       Baltimore County, Maryland       Casessional Districts 2       Assembly District 3       Assembly District 3       City Council Districts 2, 4, and 6       Normber 6, 2012       Council District 4       Assembly District 5       Perfor Voting       Council Districts 2, 4, and 6       Normber 6, 2012       Council District 4       Council District 5       Perfor Voting       Council District 5       Council District 5                                                                                                    | A       Contraction cluster for the general electrication       City of Baltimore       Baltimore County, Maryland       Cagesmibly Districa 3       Cagesmibly Districa 2, 4, and 6       Determine 7, 2012   Contraction County, Maryland Cagesmibly Districa 2, 4, and 6 Cagesmibly Districa 2, 4, and 6 Cagesmibly Districa 2, 4, and 6 Cartering Council Districts 2, 4, and 6 Cartering Council Districts 2, 4, and 6 Cartering                                                                                                    |       |                                                                                                    |                                                                                                    |                                       |
|----------------------------------------------------------------------------------------------------|----------------------------------------------------------------------------------------------------|-------|----------------------------------------------------------------------------------------------------|----------------------------------------------------------------------------------------------------|---------------------------------------|
| Prototype ballot for the general election         City of Baltimore         Baltimore County, Maryland         Cargeresional District 3         Assembly District 6         City Council Districts 2, 4, and 6         November 6, 2012         Degin Voting         Assembly District 3         Assembly District 9         Outcome 10         Sector 20         Degin Voting         Assembly District 9         Assembly District 9         Assembly District 9         Assembly District 9         Assembly 0         Assembly 0         Assembly 0         Assembly 0         District 9         Assembly 0         Outcome 1         Outcome 2         Patheter 8         District 9         Patheter 8         Outcome 1         Vector 9         Vector 9         Potion 1         Vector 9         Outcome 1         Vector 9         Vector 9         Outcome 1         Vector 9         Outcome 1         Outcome 1         Outcome 1         District 1                                                                                                    | Prototype ballot for the general election         City of Baltimore         Baltimore County Mayland         Assembly District 3         Assembly District 3         Assembly District 3         Our one of Baltimore 6         District 3         Assembly District 3         Assembly District 6         City Council Districts 2, 4, and 6         November 6, 2012         Defin Voting         Assembly District 1         Assembly District 1         Assembly District 1         Assembly District 2         District 2         District 2         District 2         District 2         District 2         District 2         District 2         District 2         District 2         Assembly District 2         District 2         District 2         District 2         District 2         District 2         District 2         District 2         District 2         District 2         District 2         District 2         District 2         District 2         District 2                                                                                                            | 1     |                                                                                                    |                                                                                                    |                                       |
| Prototype ballot for the general election         City of Baltimore         Baltimore County, Mayland         Cargerssional District 3         Assembly District 3         Assembly District 3         More mere 6, 2012         Degin Voting         Assembly District 3         Assembly District 3, 4, and 6         November 6, 2012         Out of the strenge was well of the formation of the formation of the strenge was an electronic of the strenge was an electronic of the st                                                                                                    | Prototype ballot for the general election         City of Baltimore         Baltimore Compressional District 3         Assembly District 8         City council Districts 2, 4, and 6         Normber 6, 2012         Depin Voting         Assembly District 1         Assembly District 20         Depin Voting         Assembly District 20         Depin Voting         Assembly District 20         Outcomer 6, 2012         Depin Voting         Assembly District 20, 200 (District 20, 200 (District                                                                                                    |       |                                                                                                    |                                                                                                    |                                       |
| Prototype ballot for the general election         City of Baltimore         Baltimore County, Mayland         Caperasional District 3         Assembly District 3         Assembly District 3         Degin Voting         Degin Voting         Charden and Statistic S 2, 4, and 6         November 6, 2012         Degin Voting         Charden and Statistic S 2, 6, chardenparage of the statistic Statistic S 2, chardenparage of the statistic Statistic St                                                                                                    | Prototype ballot for the general electrical         City of Baltimore         Baltimore County Mayland         Seessional District 3         Assembly District 3         Assembly District 3         Dependent of the for the general electrical         Dependent of the for the general electrical         Dependent of the for the general electrical         Dependent of the for the general electrical         Dependent of the for the general electrical         Dependent of the for the general electrical electrical electri                                                                                                    |       |                                                                                                    |                                                                                                    |                                       |
| Prototype ballot for the general election         City of Baltimore         Baltimore Compressional Districts 2         Assembly District 3         Assembly District 3         Assembly District 4         District 5         Degin Voting                                                                                                    | <section-header>         Prototype ballot for the general electrical         City of Baltimore         Baltimore County, Mary Lang         Seessional District 3         Seessional District 3         Council District 5 2, 4, and 6         District 4         District 4         Baltimore County, Mary Lang         District 5         District 6         District 7         District 7         District</section-header>                                                                                                    |       |                                                                                                    |                                                                                                    |                                       |
| Prototype ballot for the general election         City of Baltimore         Baltimore County, Maryland         Assembly District 3         Assembly District 3         Assembly District 3         More and a state of the state of the s                                                                                                    | Prototype ballot for the general electrical         City of Baltimore         Baltimore County, Maryland         City of Council Districts 2, 4, and 6         District 3         District 4         City of Council Districts 2, 4, and 6         District 4         District 4         District 5, 4, and 6         District 6         District 7, 50, 000 persons         District 7, 50, 000 persons         District 7, 50, 000 persons         District 8, 200 persons         District 8, 200 persons         District 8, 200 persons         District 8, 200 persons         District 8, 200 persons         District 9, 200 persons         District 9, 200 persons                                                                                                    |       |                                                                                                    |                                                                                                    |                                       |
| City of Baltimore         Baltimore County, Maryland         Assembly District 3         Assembly District 5         City Countil Districts 2, 4, and 6         Norember 6, 2012         Begin Voting         Absembly District 3         Assembly District 3         Assembly District 3, 4, and 6         Norember 6, 2012         Begin Voting         Absemble 7, 2015         Assembly District 3         Assemble 7, 2016         District States Senator         Vote for 1.         Victor Martinez         Orange         Mathemarce 1, Assemble 1, and the mathemarce         Mathemarce 1, Assemble 1, and the mathemarce                                                                                                    | City of Baltimore   Bittimore County, Mayland   City Council Districts 2, 4, and 6   Dorember 6, 2012     Bein Voting   The bit of the second second                                                                                                    |       | Prototype                                                                                                    | ballot for the genera                                                                                              | l election                            |
| Congressional District 3<br>Assembly District 5<br>City Council District 5, 4, and 6<br>November 6, 2012<br>Begin Voring This before theory to you to Oakh Dana Cic, Confessionationation of the Council of the Council of the Coun | Congressional Districts 3   Assembly District 4   Science 2012     Begin Voting   The provide the set of the set of the set                                                                                            |       | City of Baltim<br>Baltimore Cou                                                                                          | ore<br>unty, Maryland                                                                                              |                                       |
| November 6, 2012         Begin Voting         The later despine in through the one to <u>Galid Datase Calif. Databases</u> and <u>Dataset databases</u> and <u>Dataset databases</u> of the Database databases of the Database database of the Database database of the Database datab                                                                                | Point Outing         The balancing of brought to you's Outing Call, Call Chargen can and Call Balancing and Balancing and Balan                                                    |       | Congressiona<br>Assembly Dis<br>City Council D                                                                           | Il District 3<br>trict 6<br>Districts 2, 4, and 6                                                                  |                                       |
| Begin Voting           This held daips hamped to use the Databack - Calibrational and a databack of the Databack - Calibrational and a databack of the Databack of the Databa                                                             | Begin Voting           *** where one prior where the URL branches, which was an and the prior of URL branches, which was an and the prior of URL branches, which was and the prior of URL branches, which was and the prior of URL branche                                            |       | November 6,                                                                                                    | 2012                                                                                                    |                                       |
| This held range to brought to you <sup>1</sup> /2 Oakh Dana Ch. Chickhelanasaan ond<br>bibliochic of alignma with helding how OBE through to alignma halanasa<br>Caranasaan Aloesethe Vering Technology visions<br><b>3</b> United States Senator<br>Vote for 1.<br>Victor Martinez Orange<br><u>Victor Martinez Orange</u><br><u>Victor Martinez Tan</u><br><u>Touch here to write in another name</u>                                                                                                    | The before designe to brough the your by Caldin Designa G. Caldinalizations are not<br>blacking of administration of the foreigne to a lacking hadrances<br>Caldinates a Assessible Writing Technology withouts<br>United States Senator<br>Vote for 1.<br>Victor Martinez Orange<br>Victor Martinez Orange<br>Victor Martinez Tan<br>Heather Portier Tan<br>Touch here to write in another name                                                                                                    |       |                                                                                                    | Rogin Voting                                                                                                    |                                       |
| This below devices be brought by the ty Date Date Date Date Date Date Date Date                                                                                                    | Output     Control       Image: Control     Image: Control       Image: Control     Image: Control                                                                                                    |       |                                                                                                    | begin voting                                                                                                    |                                       |
| The before the hore to the view to the Descend Consolination as and the descend as a second as a secon            | The balance apply the user by the data Description. Consideration apply the data Description.       Image: Description of the data Description.       Image: Description of the data Description.       Image: Description of the data Description.       Image: Description.       Image: Desc                                                                                                    |       |                                                                                                    |                                                                                                    |                                       |
| Vote for 1.  Victor Martinez  Vote for 1.  Victor Martinez  Divid Platt Vellow Heather Portier Tan Touch here to write in another name                                                                                                    | Source and any source and a source and a source and |       | This ballot design is br<br>University of Baltimore<br>Commission's Amount                                               | rought to you by <u>Oxide Design Co., CivicDesi</u><br>a with funding from <u>ITIE</u> through the <u>Election</u> | gning.org. and<br>Assistance          |
| Subtrief Portier Tan Touch here to write in another name                                                                                                    | I build Platt Vellow Orange Vote for 1. Victor Martinez Orange Orange Orange Tan Touch here to write in another name                                                                                                    |       | Commission's Accessil                                                                                                    | ble Voting Technology Initiative.                                                                                  |                                       |
| S ? Help Review your votes<br>United States Senator<br>Vote for 1.<br>Victor Martinez Orange<br>✓ Duvid Platt Vellow<br>Heather Portier Tan<br>Touch here to write in another name                                                                                                    | Vote for 1.     Victor Martinez     Orange     Vote for 1.     Victor Martinez     Orange     Vellow     Heather Portier     Tan     Touch here to write in another name                                                                                                    |       |                                                                                                    |                                                                                                    |                                       |
| Vote for 1.      Victor Martinez      David Platt Vellow Heather Portier Tan Touch here to write in another name                                                                                                    | S ? Help Review your votes     United States Senator     Vote for 1.     Victor Martinez Orange     David Platt Vellow     Heather Portier Tan     Touch here to write in another name                                                                                                    |       |                                                                                                    |                                                                                                    |                                       |
| 3 United States Senator<br>Vote for 1.<br>Victor Martinez Orange<br>✓ Dovid Platt Vellow<br>Heather Portier Tan<br>Touch here to write in another name                                                                                                    | S ? Help Review your votes     United States Senator Vote for 1.  Victor Marinez Orange      David Platt Vellow Heather Portier Tan      Touch here to write in another name                                                                                                    |       |                                                                                                    |                                                                                                    |                                       |
| Image: Second second secon                              | S ? Help Review your votes<br>S United States Senator<br>Vote for 1.<br>Victor Martinez Orange<br>David Platt Vellow<br>Heather Portier Tan<br>Touch here to write in another name                                                                                                    |       |                                                                                                    |                                                                                                    |                                       |
| Image: Second second secon                              | Image: Second second secon             |       | _                                                                                                    |                                                                                                    | _                                     |
| S P Help Review your votes United States Senator Vote for 1.  Victor Martinez Orange  David Platt Vellow Heather Portier Tan Touch here to write in another name                                                                                                    | Image: Second second secon             |       | _                                                                                                    |                                                                                                    | _                                     |
| <ol> <li>Help Review your votes</li> <li>United States Senator<br/>Vote for 1.</li> <li>Victor Martinez Orange</li> <li>David Platt Vellow</li> <li>Heather Portier Tan</li> <li>Touch here to write in another name</li> </ol>                                                                                                    | Preview your votes     Preview your votes     United States Senator     Vote for 1.     Victor Martinez     Orrange     David Platt     Vellow     Heather Portier     Tan     Touch here to write in another name                                                                                                    |       | -                                                                                                    |                                                                                                    |                                       |
| <ul> <li>United States Senator</li> <li>Vote for 1.</li> </ul> Victor Martinez Orange David Platt Vellow <ul> <li>Heather Portier Tan</li> <li>Touch here to write in another name</li> </ul>                                                                                                    | <ul> <li>United States Senator Vote for 1. </li> <li>Victor Martinez <ul> <li>Orange</li> </ul> </li> <li>David Platt <ul> <li>Yellow</li> </ul> </li> <li>Heather Portier <ul> <li>Tan</li> </ul> </li> <li>Touch here to write in another name</li> </ul>                                                                                                    |       |                                                                                                    |                                                                                                    |                                       |
| <ul> <li>United States Senator</li> <li>Vote for 1.</li> <li>Victor Martinez</li> <li>Orange</li> <li>David Platt</li> <li>Veltiow</li> <li>Heather Portier</li> <li>Tan</li> <li>Touch here to write in another name</li> </ul>                                                                                                    | <ul> <li>United States Senator <ul> <li>Vote for 1.</li> </ul> </li> <li>Victor Martinez <ul> <li>Orange</li> </ul> </li> <li>David Platt <ul> <li>Yellow</li> </ul> </li> <li>Heather Portier <ul> <li>Tan</li> </ul> </li> <li>Touch here to write in another name</li> </ul>                                                                                                    |       | Settir Is                                                                                                    | ? Help                                                                                                    | Review your votes                     |
| Vote for 1.       Victor Martinez     Orange       David Platt     Yellow       Heather Portier     Tan       Touch here to write in another name                                                                                                    | Vote for 1.       Victor Martinez     Orange       David Platt     Yellow       Heather Portier     Tan       Touch here to write in another name                                                                                                    |       | iettir <b>s</b>                                                                                                    | ? Help                                                                                                    | Review your votes                     |
| Victor Martinez     Orange       David Platt     Vellow       Heather Portier     Tan       Touch here to write in another name                                                                                                    | Victor Martinez     Orange       David Platt     Yellow       Heather Portier     Tan       Touch here to write in another name                                                                                                    |       | iettin <mark>s</mark><br>nited States                                                                                    | ? Help<br>Senator                                                                                                  | Review your votes                     |
| David Platt     Yelliow       Heather Portier     Tan       Touch here to write in another name                                                                                                    | David Platt         Yellow           Heather Portier         Tan           Touch here to write in another name         Touch here to write in another name                                                                                                    | i) Ui | nited States                                                                                                    | ? Help<br>Senator                                                                                                  | Review your votes                     |
| Dovid Platt         Yellow           Heather Portier         Tan           Touch here to write in another name                                                                                                    | David Platt         Yellow           Heather Portier         Tan           Touch here to write in another name         Touch here to write in another name                                                                                                    |       | nited States<br>ose for 1.                                                                                               | ? Help<br>Senator                                                                                                  | Review your votes                     |
| Heather Portier Tan Touch here to write in another name                                                                                                    | Heather Portier Tan Touch here to write in another name                                                                                                    |       | ettir s<br>nited States<br>ote for 1.<br><sup>7</sup> ictor Martinez                                                     | ? Help<br>Senator                                                                                                  | Review your votes                     |
| Touch here to write in another name                                                                                                    | Touch here to write in another name                                                                                                    |       | iettin s<br>nited States<br>ote for 1.<br>rictor Martinez<br>David Platt                                                 | ? Help<br>Senator                                                                                                  | Review your votes<br>Orange<br>Yellow |
|                                                                                                    |                                                                                                    |       | Inited States<br>Sole for 1.<br>Fictor Martinez<br>David Platt<br>Heather Portier                                        | ? Help<br>Senator                                                                                                  | Review your votes                     |
|                                                                                                    |                                                                                                    |       | iatin s<br>nited States<br>ote for 1.<br>Airid Platt<br>leather Portier                                                  | ? Help<br>Senator                                                                                                  | Review your votes Orange Yeilow Tan   |
|                                                                                                    |                                                                                                    |       | iettie s<br>nited Statess<br>Sole for 1.<br>Avid Platt<br>Heather Portier<br>Fouch here to with                          | ? Help<br>Senator                                                                                                  | Review your votes Orange Yellow Tan   |
|                                                                                                    |                                                                                                    |       | ietti s<br>nited States<br>ote for 1.<br>Rictor Martinez<br>Navid Plart<br>leasther Portier<br>Touch here to wr          | ? Help<br>Senator<br>rite in another name                                                                          | Review your votes Orange Yellow Tan   |
|                                                                                                    |                                                                                                    |       | iettin s<br>nited States<br>ote for 1.<br>Airid Platt<br>leather Portier<br>Fouch here to with                           | ? Help<br>Senator                                                                                                  | Review your votes Orange Yellow Tan   |
|                                                                                                    |                                                                                                    |       | iatth s<br>nited States<br>ote for 1.<br>fictor Martinez<br>Awid Platt<br>leather Portier<br>Touch here to with          | ? Help<br>Senator                                                                                                  | Review your votes                     |
|                                                                                                    |                                                                                                    |       | iattin s<br>nited States<br>ste for 1.<br>Tictor Martinez<br>Javid Platt<br>leather Portier<br>Touch here to wr          | ? Help<br>Senator                                                                                                  | Review your votes                     |
|                                                                                                    |                                                                                                    |       | inited States<br>on inited States<br>ote for 1.<br>Fictor Martinez<br>David Platt<br>Heather Portier<br>Fouch here to wr | ? Help<br>Senator                                                                                                  | Orange<br>Yellow<br>Tan               |
|                                                                                                    |                                                                                                    |       | inited States<br>one for 1.<br>Fictor Martinez<br>Navid Platt<br>leather Portier<br>Fouch here to wr                     | ? Help<br>Senator                                                                                                  | Review your votes Orange Yellow Tan   |
|                                                                                                    |                                                                                                    |       | ietti s<br>nited States<br>ote for 1.<br>fictor Martinez<br>Navid Platt<br>leather Portier<br>couch here to we           | ? Help<br>Senator                                                                                                  | Review your votes Orange Yellow Tan   |
|                                                                                                    |                                                                                                    |       | ietti s<br>nited States<br>ote for 1.<br>Rictor Martinez<br>Navid Plart<br>leather Portier<br>Touch here to wr           | ? Help Senator rite in another name                                                                                | Review your votes Orange Tan          |

# Header bar

### What it is

Navigation bar. Keeps top level navigation elements in a consistent location.

# How it helps

The header bar is a consistent location for functions that are not part of the linear sequence of actions needed to vote. The three buttons provide access to voter preference settings, help, and a way to skip to the end to review and cast the ballot.

# How to do it

Persistent thick black bar across the top of the screen that allows space for navigation buttons on screens.

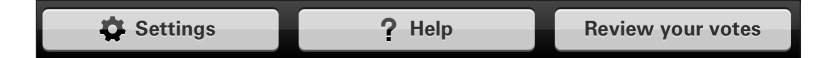

Buttons should be for managing the voter interface, including a **Settings** button, a **Help** button, and a **Review your votes** button.

| United States Senator       Vote for 1. You can choose 1 more.       Victor Martinez       David Platt | Orange<br>Yellow |
|----------------------------------------------------------------------------------------------------|------------------|
| United States Senator<br>Vote for 1. You can choose 1 more.<br>Victor Martinez<br>David Platt          | Orange<br>Yellow |
| Vote for 1. You can choose 1 more. Victor Martinez David Platt                                         | Orange<br>Yellow |
| Vote for 1. You can choose 1 more. Victor Martinez David Platt                                         | Orange<br>Yellow |
| Victor Martinez David Platt                                                                            | Orange<br>Yellow |
| David Platt                                                                                            | Yellow           |
|                                                                                                    |                  |
| Heather Portier                                                                                        | Tan              |
| Touch here to write in another name                                                                    | ]                |
|                                                                                                    |                  |
|                                                                                                    |                  |
|                                                                                                    |                  |
|                                                                                                    |                  |
|                                                                                                    |                  |
|                                                                                                    |                  |
|                                                                                                    |                  |
|                                                                                                    |                  |
|                                                                                                    |                  |
|                                                                                                    |                  |
|                                                                                                    |                  |
|                                                                                                    |                  |
|                                                                                                    |                  |
|                                                                                                    |                  |
| - Rook 3 of 18                                                                                         | Skin -           |

# 2) Settings button

# What it is

Leads to a screen where voters can change the contrast and colors of the display, the size of the text, the font for text, and the language the ballot is in.

### How it helps

Gives voters access to preference settings at any time during the voting session.

# How to do it

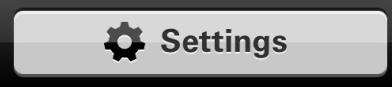

Use bold black text on a gray button. Place settings icon (typically represented by a gear), followed by the word "Settings."

| Settings         | 3 Help                    | Review your vote |
|------------------|---------------------------|------------------|
| i) United States | s Senator                 |                  |
| Vote for 1. You  | can choose <b>1</b> more. |                  |
| Victor Martinez  |                           | Orange           |
| David Platt      |                           | Yellow           |
| Heather Portier  |                           | Tan              |
| Touch here to w  | vrite in another name     |                  |
|                  |                           |                  |
|                  |                           |                  |
|                  |                           |                  |
|                  |                           |                  |
|                  |                           |                  |
|                  |                           |                  |
|                  |                           |                  |
| / Deals          | 2 of 19                   | Chin - >         |

# 3 Help button

### What it is

Button that shows instructions for completing the ballot.

# How it helps

Gives voters access to instructions for how to use the voting system at any time while they are voting.

# How to do it

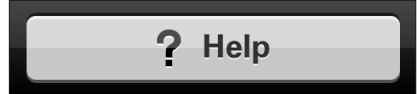

Use bold black text on a gray button. Place help icon (typically represented by a question mark), followed by the word "Help."

|                   |                       | $\sim$                        |
|-------------------|-----------------------|-------------------------------|
| 🛱 Settings        | ? Help                | Review your votes             |
| (i) United States | Senator               | $\mathbf{\tilde{\mathbf{v}}}$ |
| Vote for 1. You   | can choose 1 more.    |                               |
|                   |                       |                               |
| Victor Martinez   |                       | Orange                        |
| David Platt       |                       | Yellow                        |
| Heather Portier   |                       | Tan                           |
| Touch here to w   | vrite in another name |                               |
|                   |                       |                               |
|                   |                       |                               |
|                   |                       |                               |
|                   |                       |                               |
|                   |                       |                               |
|                   |                       |                               |
|                   |                       |                               |
|                   |                       |                               |
| ( Deck            | 2 of 19               |                               |
| С Васк            | 3 01 18               | Skip -                        |

# A Review button

# What it is

Button that leads to a screen where voters can review what they've marked on the ballot as a list.

# How it helps

Gives voters a way to jump directly to the review screen, so they can review the choices they have already marked and cast their ballot.

# How to do it

Review your votes

Use bold black text on a grey button. State the phrase "Review your votes."

| How 5<br>To vote candidate<br>that person's name. The box                                                              | • <b>of your choice,</b> touch<br>will turn blue.                             |
|----------------------------------------------------------------------------------------------------|-------------------------------------------------------------------------------|
| To write in a candidate: T<br>is not on the ballot, touch "T<br>name." You will get more in<br>complete your write-in. | o vote for a person who<br>ouch here to write in a<br>structions on how to    |
| If you want to change yo<br>a mistake, first touch the b<br>want. It turns white again. Th<br>do want.                 | ur vote or if you make<br>ue choice you no longer<br>nen touch the choice you |
| You do not have to vote i<br>ballot will still be counted ev<br>every race.                                            | in every race. Your<br>ren if you do not vote in                              |
|                                                                                                    |                                                                               |
| ← Back                                                                                                    | Next ->                                                                       |

| Ŷ        | Settings ? Help                    | Review your votes |
|----------|------------------------------------|-------------------|
| i        | United tat5 Serator<br>Vote for 1. |                   |
|          | Victor Martinez                    | Orange            |
| <b>~</b> | David Platt                        | Yellow            |
|          | Heather Portier                    | Tan               |
|          | Touch here to write in another nar | ne                |
|          |                                    |                   |
|          |                                    |                   |
|          |                                    |                   |
|          |                                    |                   |
|          |                                    |                   |
|          |                                    |                   |
|          |                                    |                   |
|          |                                    |                   |
|          |                                    |                   |

# 5 Page title

What it is The name of the page, contest, or ballot measure on that screen.

How it helps Identifies the page, contest, or measure on this page.

How to do it

# **United States Senator**

Use bold black text. State the name of the page, contest, or ballot measure.

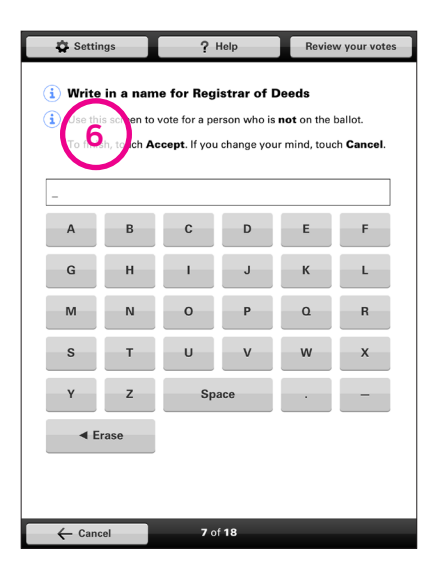

# Intersection Performance Intersection Vore Vore Orange Victor Martine Victor Orange Image: Section Vertice Victor David Platt Vertice Heather Portier Tan Touch here to write in another name Touch here to write in another name

# 6 Page instructions

### What it is

Directions for using the ballot or voting in a contest.

# How it helps

Tells voters how to complete the ballot or how many candidates they may vote for.

# How to do it

For ballot instructions, see information on <u>page 21</u>. Ballot instruction examples are located on <u>page 53</u>.

For contest instructions, see information on <u>page 24</u>. Contest instruction examples are located on <u>page 54</u>.

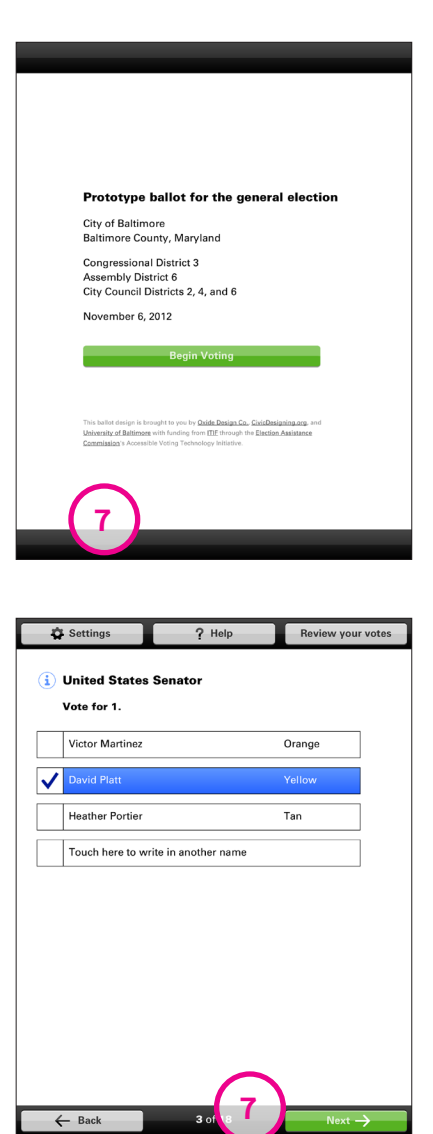

# Footer bar

What it is Navigation bar. Keeps voter navigation in a consistent location.

### How it helps

The footer bar is a consistent location for navigating through the ballot.

The button to continue in the linear sequence is always in the right corner.

# How to do it

Thick black bar across the bottom of screen that allows space for navigation buttons on internal screens.

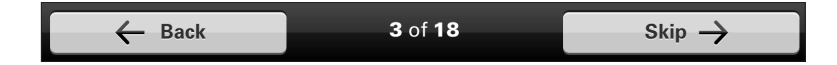

When needed, the footer bar contains buttons voters can tap to move through the ballot, including: return button, proceed button, next button, back button, cancel button, submit button, and the progress indicator.

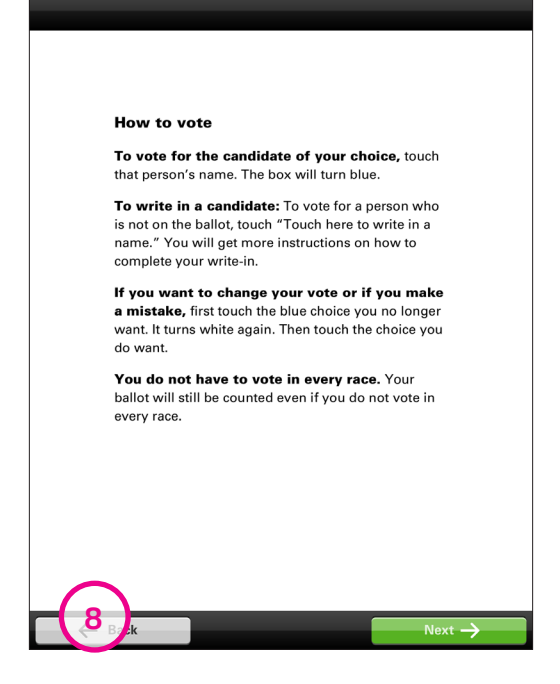

# Back button

# What it is

Shows navigation through the ballot toward its beginning. Allows voters to return to the previous screen.

## How it helps

Allows voters to go to the previous screen.

How to do it

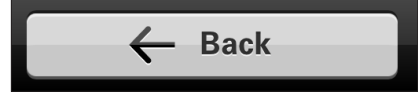

Use bold black text on a gray button. Place left-facing arrow, followed by the word "Back."

| Settings           | ? Help                        | Review your ve | ote |
|--------------------|-------------------------------|----------------|-----|
| i United States S  | Senator                       |                |     |
| Vote for 1. You ca | n choose <mark>1</mark> more. |                |     |
| Victor Martinez    |                               | Orange         |     |
| David Platt        |                               | Yellow         |     |
| Heather Portier    |                               | Tan            |     |
| Touch here to writ | e in another name             |                |     |
|                    |                               | ,              |     |
|                    |                               |                |     |
|                    |                               |                |     |
|                    |                               |                |     |
|                    |                               |                |     |
|                    |                               |                |     |
|                    |                               |                |     |
|                    | (9)                           |                |     |

# Progress indicator

### What it is

Displays how many screens or steps have been completed and how many there are in total.

# How it helps

Tells voters where they are in the ballot, and how many pages are left, helping them stay oriented and showing their progress through the ballot.

This indicator is not shown on a contest page when returning from the review screen to change a vote.

# How to do it

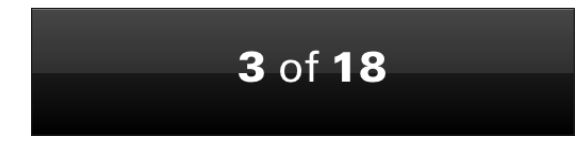

Use bold text.

On the black background of the footer bar, display the current step or screen number, then "of," followed by the number of total steps or screens.

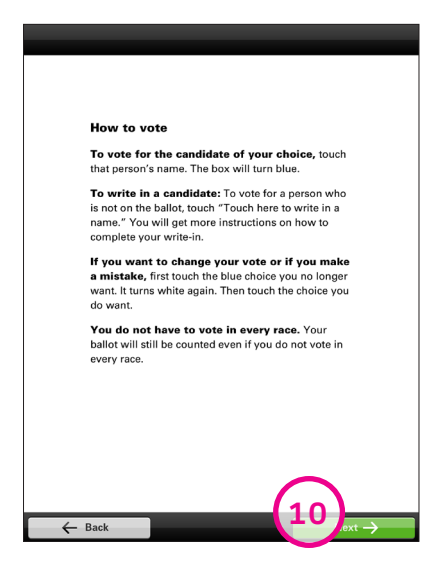

| Winted States Senator       Vote for 1.         Vote for 1. You can choose 1 more.       Victor Martinez         Victor Martinez       Orange         David Platt       Yellow         Heather Portier       Tan | 🖨 Settings ? Help                 | Review your votes | Settings            | ? Help Review your vo |
|----------------------------------------------------------------------------------------------------|-----------------------------------|-------------------|---------------------|-----------------------|
| Victor Martinez     Orange       David Platt     Yellow       Heather Portier     Tan                                                                                                    | United States Senator             |                   | i United States S   | enator                |
| David Platt     Yellow       Heather Portier     Tan                                                                                                    | Victor Martinez                   | Orange            | Victor Martinez     | Orange                |
| Heather Portier Tan                                                                                                    | David Platt                       | Yellow            | <b>David Platt</b>  | Yellow                |
|                                                                                                    | Heather Portier                   | Tan               | Heather Portier     | Tan                   |
| Touch here to write in another name Touch here to write in another name                                                                                                    | Touch here to write in another na | me                | Touch here to write | e in another name     |
|                                                                                                    |                                   |                   |                     |                       |
|                                                                                                    |                                   |                   |                     |                       |
|                                                                                                    |                                   |                   |                     |                       |
|                                                                                                    |                                   |                   |                     |                       |
|                                                                                                    |                                   | $\frown$          |                     | $\sim$                |
|                                                                                                    |                                   |                   |                     |                       |

# Skip/Next button

### What it is

Shows navigation through the ballot toward the end. Allows voters to proceed to the next screen.

### How it helps

Before voting, the Next button allows voters to go to the next screen. This button is green, signaling that it is part of the linear path through the ballot

During voting, it allows voters to go to the next screen, whether they have made a choice in this contest or not. The button label changes from "Skip" to "Next" once the voter has made at least one selection, providing additional feedback on their actions.

# How to do it

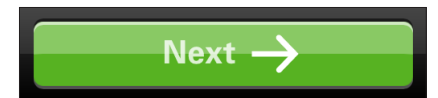

When a selection has been made, or on an information screen with no choices: The button is green, says "Next" in bold white type, and has a white right-facing arrow.

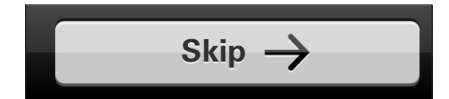

When nothing is selected: The button is gray, says "Skip" in bold black type, and has a black right-facing arrow.

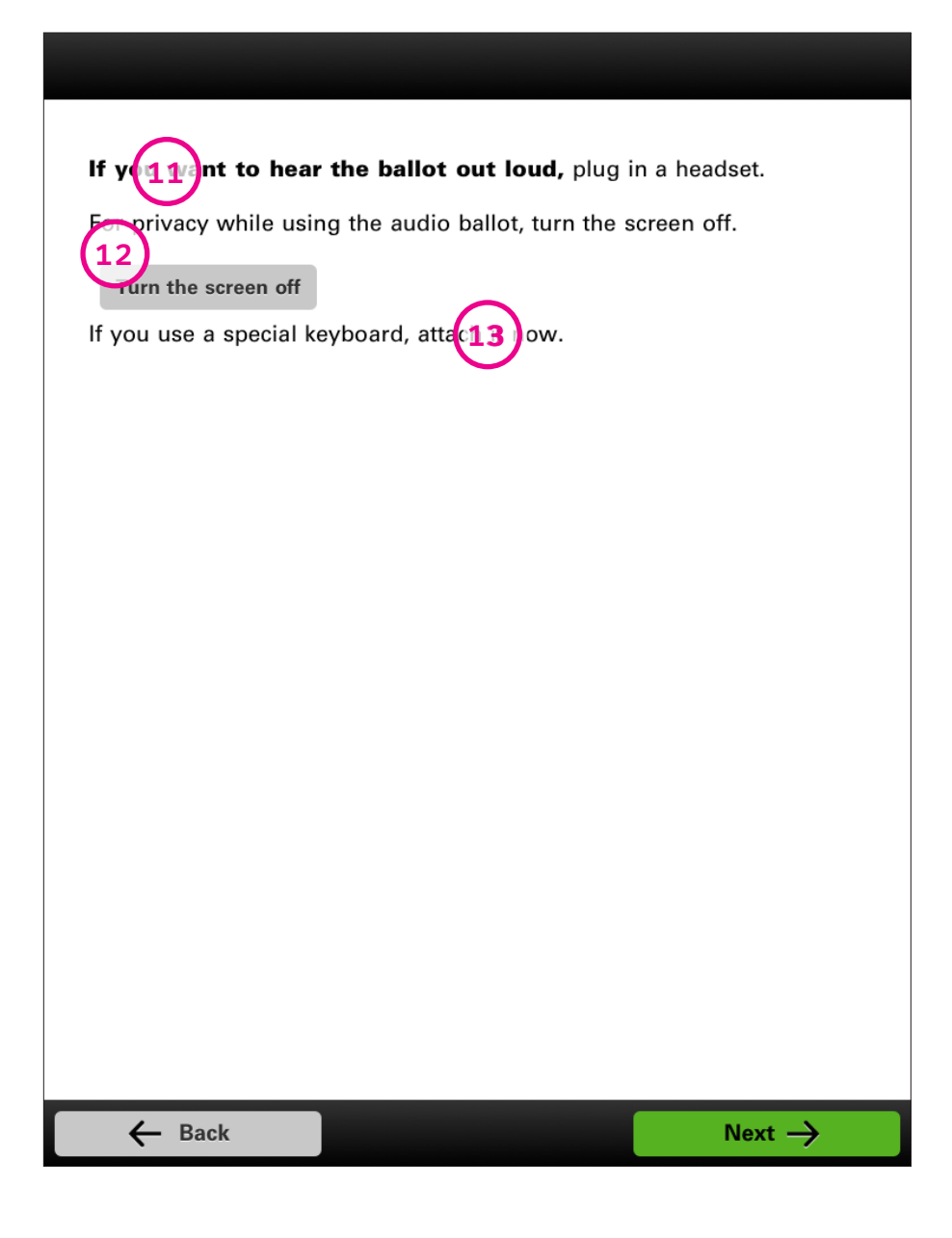

# Display Preferences

| 11 | Audio option          | Page 13 |
|----|-----------------------|---------|
| 12 | Screen privacy option | Page 14 |
| 13 | Assistive technology  | Page 15 |
| 14 | Language option       | Page 16 |
| 15 | Text size and color   | Page 17 |

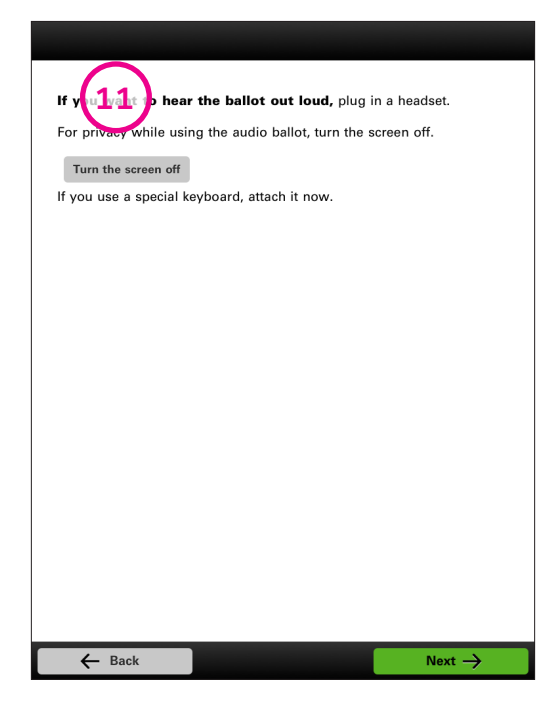

# 11 Audio option

### What it is

Instructions about how to hear the audio ballot.

### How it helps

Alerts voters that they can have the ballot text read aloud and gives voters an opportunity to insert headphones before they begin voting.

### How to do it

If you want to hear the ballot out loud, plug in a headset.

In bold type say, "If you want to hear the ballot out loud" followed by instructions for activating the audio, such as plugging in headphones.

The text for the audio option must be customized for the voting system's technology features.

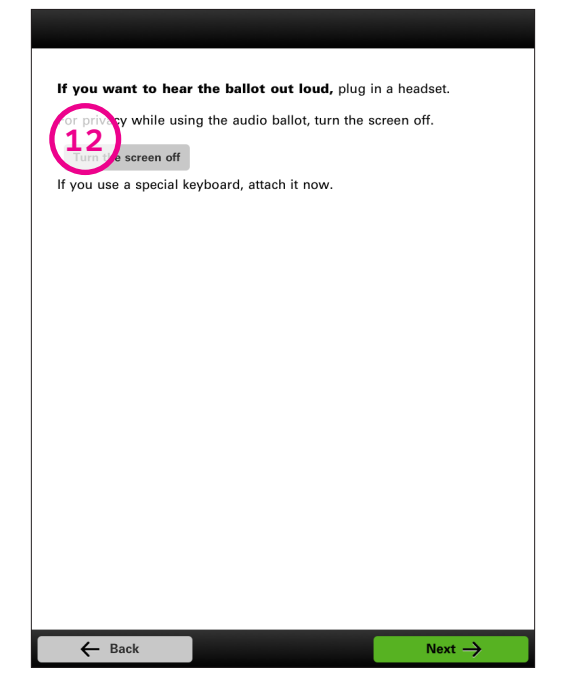

# **12** Screen privacy option

### What it is

Button and directions for turning off the screen.

### How it helps

Gives voters who rely on the audio ballot the option of turning off the screen for added privacy.

### How to do it

For privacy while using the audio ballot, turn the screen off.

Turn the screen off

State "For privacy while using the audio ballot, turn the screen off." in regular black type.

The button is gray, and says "Turn the screen off" in bold black type.

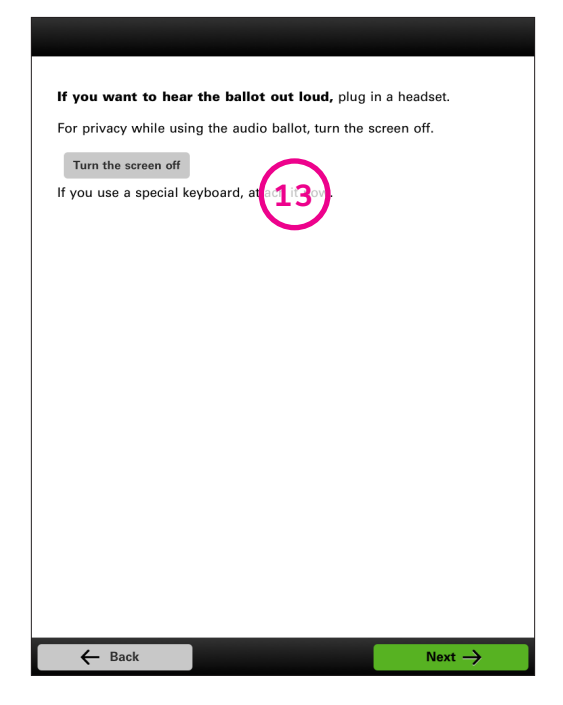

# Assistive technology

### What it is

Directions about inserting personal assistive technology devices.

### How it helps

Alerts voters that they can use personal assistive technology devices while voting and gives voters an opportunity to insert the device before they open the ballot.

# How to do it

If you use a special keyboard, attach it now.

In regular black type, provide directions about what devices can be used and when to attach them. This text must be customized so that only devices compatible with the voting system are listed.

| Set your lang         | guage   |           |
|-----------------------|---------|-----------|
| 14 <sup>En lish</sup> | Espanol | 中文        |
| हिन्दी                | 日本語     | 100000000 |
| 한국어                   | Tagalog | ภาษาไทย   |
| tiếng việt            |         |           |
|                       |         |           |
|                       |         |           |
|                       |         |           |
| ← Back                |         | Next →    |

# 14 Language option

### What it is

Options for changing the language of the ballot text.

# How it helps

These options help voters view the ballot in their preferred language.

# How to do it

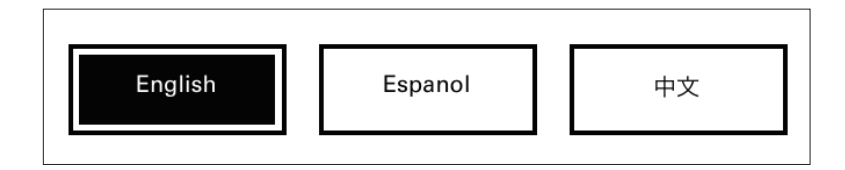

The specific languages offered are determined by local, state, or federal election code.

| Choose text size         | and color              |
|--------------------------|------------------------|
| Small Medi               | um Large               |
| ote for 1. You have 0    | Vote for 1. You have 0 |
| Candidate Name           | Candidate Name         |
| Candidate Name           | Candidate Name         |
| Vote for 1. You have 0 ( | Vote for 1. You have 0 |
| Candidate Name           | Candidate Name         |
|                          |                        |
|                          |                        |
|                          |                        |
| ← Back                   | Next $\rightarrow$     |

# 5) Text size and color option

### What it is

Options for changing the size, color, and contrast of the ballot text.

# How it helps

These options help voters with impaired vision by allowing them to increase the text size and change the color/contrast on the ballot.

# How to do it

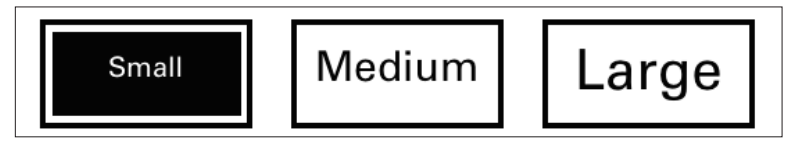

Use "Small", "Medium", and "Large" as the text size options. Each button label must be written in the text size it is meant to reflect.

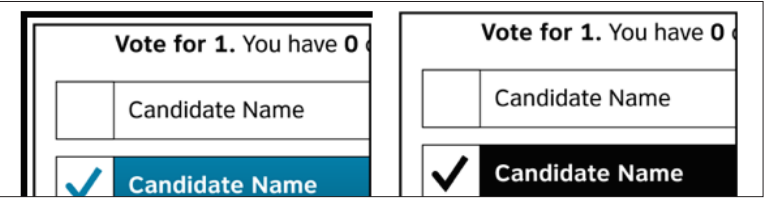

Use example images of the contrast types as buttons for the voter to select. The example image should show how a contest with a single selection is viewed with that contrast type. Provide at least full color, high contrast, and low contrast options.

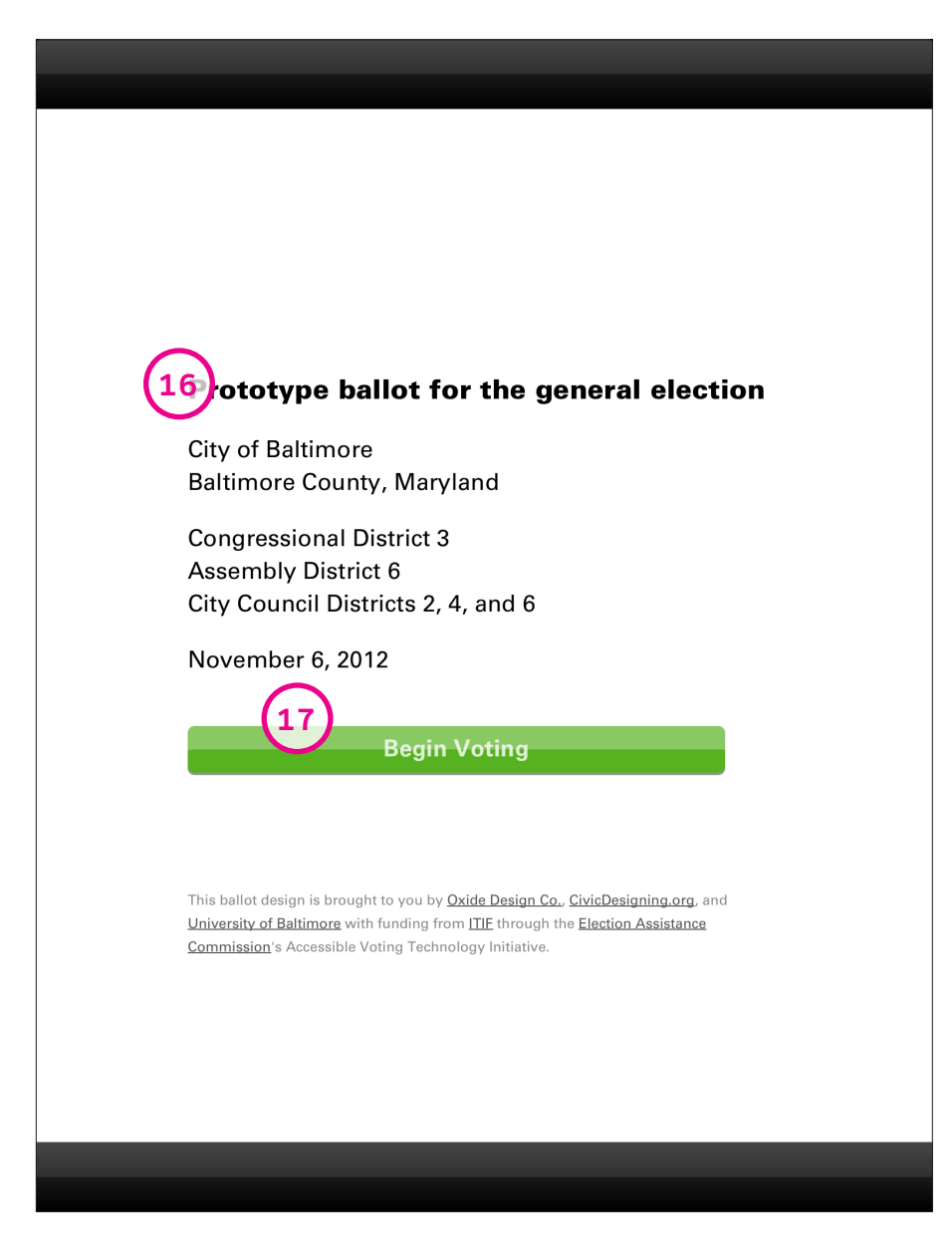

# Opening the Ballot

16Ballot informationPage 1917Start buttonPage 20

18

Ballot instructions Page 21

| Proto ype<br>16<br>City of Saltim<br>Bantmore Co  | ballot for the general election<br>lore<br>unty, Maryland                                                                                                    |
|---------------------------------------------------|----------------------------------------------------------------------------------------------------|
| Congressiona<br>Assembly Dis<br>City Council [    | al District 3<br>strict 6<br>Districts 2, 4, and 6                                                                                                    |
| November 6,                                       | 2012                                                                                                    |
|                                                   | Begin Voting                                                                                                    |
| This ballot design is b<br>Jniversity of Baltimor | rought to you by <u>Oxide Design Co., CivicDesigning.org.</u> and<br>with funding from <u>TIE through the Election Assistance</u><br>bib Voting Technology Initiative. |

# **16** Ballot information

### What it is

Title and information about what election the ballot will be cast in.

### How it helps

Displays the details of the election, so voters can confirm they have the correct ballot before they start voting.

### How to do it

### Prototype ballot for the general election

City of Baltimore Baltimore County, Maryland

Congressional District 3 Assembly District 6 City Council Districts 2, 4, and 6

November 6, 2012

The specific information and its order may be dictated by local election code, the voting system or a combination.

See "Message Text: Ballot information" on page 53.

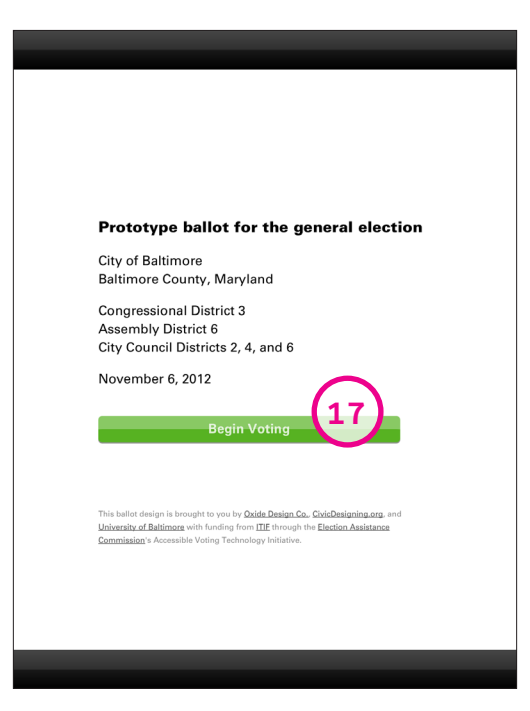

# 17) Start button

What it is Button that opens the ballot for the voter.

**How it helps** Marks the beginning of voting.

How to do it

**Begin Voting** 

Use bold text. State "Begin voting" in white on a large green button.

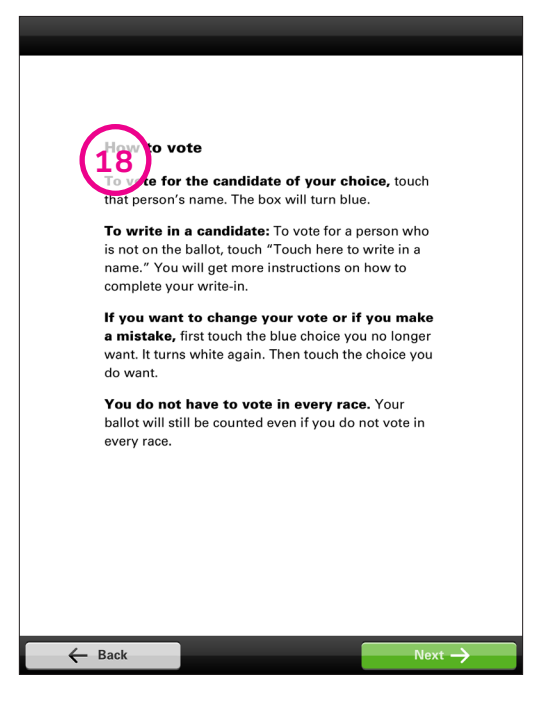

# Ballot instructions

# What it is

Instructions about completing the ballot. Includes information on how to select your vote, what to do if you need to change your vote, and other information about the voting process.

### How it helps

Gives information about how to use the ballot, how to make their selections, and how to correct a mistake.

### How to do it

### How to vote

**To vote for the candidate of your choice,** touch that person's name. The box will turn blue.

**To write in a candidate:** To vote for a person who is not on the ballot, touch "Touch here to write in a name." You will get more instructions on how to complete your write-in.

List all relevant instructions about making selections. Follow best practices for writing instructions. In bold state the main point of the instruction, followed by supporting information.

See "Message Text: Ballot instructions" on page 53.

| Settings           | ? Help                | Review your votes |
|--------------------|-----------------------|-------------------|
| (i) United States  | Senator               |                   |
| Vote for 1. You ca | an choose 1 more.     |                   |
| Victor Martinez    |                       | Orange            |
| David Platt        |                       | Yellow            |
| Heather Portier    |                       | Tan               |
| Touch here to wri  | te in another name    |                   |
|                    |                       |                   |
|                    |                       |                   |
|                    |                       |                   |
|                    |                       |                   |
|                    |                       |                   |
|                    |                       |                   |
|                    |                       |                   |
| - Back             | <b>3</b> of <b>18</b> | Skip →            |

# Vote for an Office

| 19  | Information icon     | Page 23 |
|-----|----------------------|---------|
| 20  | Contest instructions | Page 24 |
| 21) | Selection box        | Page 25 |

| United States Senator              |        |
|------------------------------------|--------|
| Vote for 1. You can choose 1 more  |        |
| Victor Martinez                    | Orange |
| David Platt                        | Yellow |
| Heather Portier                    | Tan    |
| Touch here to write in another nam | e      |
|                                    | ]      |
|                                    |        |
|                                    |        |
|                                    |        |
|                                    |        |
|                                    |        |
|                                    |        |
|                                    |        |

# Information icon

### What it is

Small icon that shows voters information about the contest.

### How it helps

Provides information about the office or measure on the page. These brief descriptions help voters with low civic literacy by giving them information about the office or measure on the screen, such as the responsibilities of the office or the source of ballot questions and measures.

# How to do it

(i) United States Senator

Use small circle of blue with a blue "i" on a white background placed adjacent to the title of the contest.

Selecting the information icon will bring up a pop-up box. For information on how to implement the popup box, see "Displaying Messages and Help" on <u>pages</u> <u>49-51</u>. To see an example of the message text, see "Information about offices" on <u>page 54</u>.

| Settings                        | ? Help                          | Review your votes |
|---------------------------------|---------------------------------|-------------------|
| i United States<br>Vote f2 0 yr | s Senator<br>can choose 1 more. |                   |
| Victor Martinez                 |                                 | Orange            |
| David Platt                     |                                 | Yellow            |
| Heather Portier                 |                                 | Tan               |
| Touch here to v                 | vrite in another name           |                   |
|                                 |                                 |                   |
|                                 |                                 |                   |
|                                 |                                 |                   |
|                                 |                                 |                   |
|                                 |                                 |                   |
|                                 |                                 |                   |
|                                 |                                 |                   |
| ← Back                          | 3 of 18                         | Skip 🔶            |

# 20 Contest instructions

### What it is

Directions for voting in the contest.

# How it helps

Tells voters how many candidates they may vote for. In multi-selection contests, it also tells voters how many more choices they may make. This information is updated as they vote, providing immediate feedback.

# How to do it

Use bold text to state the instruction in the positive. If the voter has more choices left, state how many, also in the positive.

Example

Vote for up to 5. You can choose 2 more.

# When voters have voted for the maximum choices, remove the countdown statement.

For additional examples, see "Message Text: Contest instructions" on page 54.

| * Coungo                                                                                                    | ? Help                             | Review your votes                   |
|----------------------------------------------------------------------------------------------------|------------------------------------|-------------------------------------|
|                                                                                                    |                                    |                                     |
| (i) United States                                                                                                    | Senator                            |                                     |
| Vote for 1. you d                                                                                                    | an choose 1 more.                  |                                     |
| Martinez                                                                                                    |                                    | Orange                              |
| <b>2</b> 0 <b>1</b> 10 Patt                                                                                                    |                                    | Yellow                              |
| Heather Portier                                                                                                    |                                    | Tan                                 |
| Touch here to wr                                                                                                    | ite in another name                |                                     |
|                                                                                                    |                                    |                                     |
|                                                                                                    |                                    |                                     |
|                                                                                                    |                                    |                                     |
|                                                                                                    |                                    |                                     |
|                                                                                                    |                                    |                                     |
|                                                                                                    |                                    |                                     |
|                                                                                                    |                                    |                                     |
| - Reak                                                                                                    | 2 of 19                            | Chin \                              |
| - Dack                                                                                                    | 00110                              |                                     |
|                                                                                                    |                                    |                                     |
|                                                                                                    |                                    |                                     |
| C Settings                                                                                                    | 2 Help                             | Beview your votes                   |
| 🛱 Settings                                                                                                    | ? Help                             | Review your votes                   |
| Settings                                                                                                    | ? Help<br>Senator                  | Review your votes                   |
| Settings                                                                                                    | ? Help<br>Senator                  | Review your votes                   |
| <ul> <li>Settings</li> <li>United States</li> <li>Vote for 1.</li> <li>Vistor Martinez</li> </ul>                                                                                                    | ? Help<br>Senator                  | Review your votes                   |
| Settings                                                                                                    | ? Help<br>Senator                  | Review your votes Orange Yellow     |
| <ul> <li>Settings</li> <li>United States<br/>Vote for 1.</li> <li>United States<br/>The state of the state of the stat</li></ul>                                                                                                    | ? Help<br>Senator                  | Review your votes Orange Yellow     |
| <ul> <li>Settings</li> <li>United States<br/>Vote for 1.</li> <li>United States<br/>Vote for 1.</li> <li>United States<br/>Vote for 1.</li> <li>United States<br/>Vote for 1.</li> </ul>                                                                                                    | ? Help<br>Senator                  | Review your votes Orange Yellow Tan |
| <ul> <li>Settings</li> <li>United States<br/>Vote for 1.</li> <li>Versor Martinez</li> <li>United States</li> <li>Versor Martinez</li> <li>Internet Portier</li> <li>Touch here to wr</li> </ul>                                                                                                    | ? Help<br>Senator                  | Review your votes Orange Yellow Tan |
| Settings  United States Vote for 1.  Veter Martinez  United States Vote for 1.  Veter Martinez  United States Touch here to wr                                                                                                    | ? Help<br>Senator                  | Review your votes Orange Yellow Tan |
| <ul> <li>Settings</li> <li>United States<br/>Vote for 1.</li> <li>Veror Martinez</li> <li>United States</li> <li>Veror Martinez</li> <li>Interface</li> <li>Touch here to wr</li> </ul>                                                                                                    | ? Help<br>Senator                  | Review your votes Orange Yellow Tan |
| <ul> <li>Settings</li> <li>United States<br/>Vote for 1.</li> <li>United States<br/>Vote for 1.</li> <li>United States<br/>Vote for 1.</li> <li>Internet Mathematical<br/>Internet Mathematical<br/>In</li></ul> | ? Help<br>Senator                  | Review your votes Orange Yellow Tan |
| Settings  United States Vote for 1.  United States Vote for 1.  United States Vote for 1.  Theorem Martinez Touch here to wr                                                                                                    | ? Help<br>Senator                  | Review your votes Orange Yellow Tan |
| Settings  United States Vote for 1.  United States Vote for 1.  United States Vote for 1.  Testiher Portier  Touch here to wr                                                                                                    | ? Help<br>Senator                  | Review your votes Orange Yellow Tan |
| Settings     United States     Vote for 1.     Gror Martinez     Teather Portier     Touch here to wr                                                                                                    | ? Help<br>Senator                  | Review your votes Orange Yettow Tan |
| Settings     United States     Vote for 1.     Gray Martinez     These there Portier     Touch here to wr                                                                                                    | ? Help Senator ite in another name | Review your votes Orange Yellow Tan |

# 21) Selection box

### What it is

Shows the candidate name and, if appropriate, political party. The voter can touch here to select the candidate.

# How it helps

Allows voters to mark their choices for candidates and ballot questions. A voter may touch anywhere in the box, including the area around the candidate's name. When the voter makes a choice, the display changes with both a "check" icon and a change in color, providing multiple feedback cues. To change a choice, the voter touches the name or box again, and the display changes to the un-selected view.

# How to do it

David Platt

Yellow

Before making a selection:

In black inside a white box, list the candidate name (or other selection), with supporting political party.

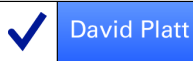

Yellow

After making a selection:

Highlight the box with blue and change the text to white. Include a check box preceding the information to reiterate the selection.

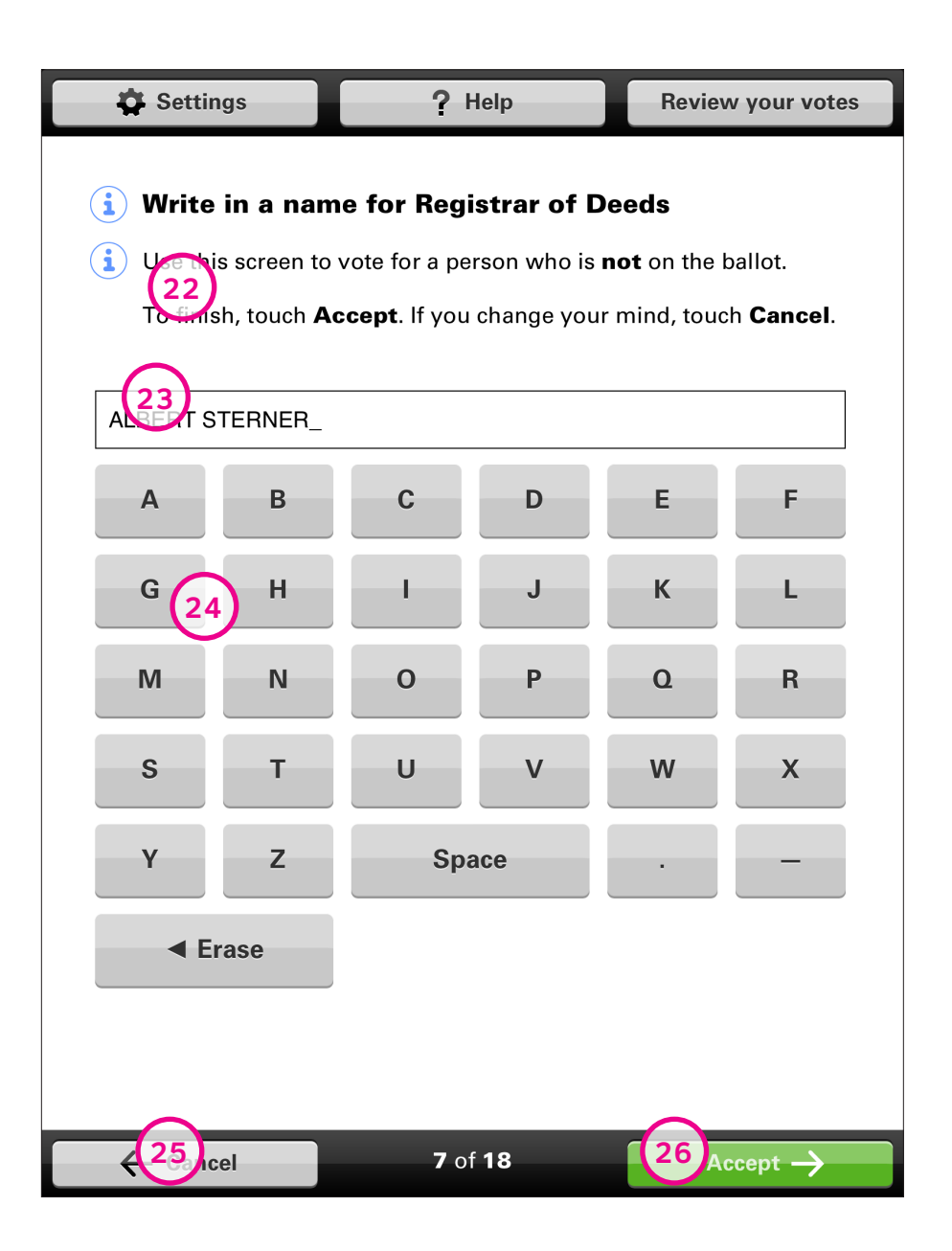

# Write in a Candidate

| 22 | Write-in instructions | Page 27 |
|----|-----------------------|---------|
| 23 | Vote input field      | Page 28 |
| 24 | Keyboard              | Page 29 |
| 25 | Cancel button         | Page 30 |
| 26 | Accept button         | Page 31 |

| 🛱 Settir                         | ngs                                       | ?                                             | Help                                      | Review                                 | w your votes                 |
|----------------------------------|-------------------------------------------|-----------------------------------------------|-------------------------------------------|----------------------------------------|------------------------------|
| i Write<br>i Use thi<br>To finis | in a nam<br>secret to<br>22<br>sh, ouch 5 | te for Regi<br>tote for a pe<br>ccept. If you | istrar of I<br>erson who is<br>change you | Deeds<br>not on the l<br>ur mind, touc | ballot.<br>h <b>Cancel</b> . |
| -                                |                                           |                                               |                                           |                                        |                              |
| Α                                | В                                         | с                                             | D                                         | E                                      | F                            |
| G                                | н                                         | - 1                                           | J                                         | к                                      | L                            |
| М                                | N                                         | 0                                             | Р                                         | ٥                                      | R                            |
| S                                | т                                         | U                                             | v                                         | w                                      | x                            |
| Y                                | z                                         | Sp                                            | ace                                       | •                                      | -                            |
| ■ E                              | rase                                      |                                               |                                           |                                        |                              |
|                                  |                                           |                                               |                                           |                                        |                              |
|                                  |                                           |                                               |                                           |                                        |                              |
| ← Cano                           | el                                        | <b>7</b> o                                    | f 18                                      |                                        |                              |

# 22) Write-in instructions

### What it is

Instructions for voting for a candidate who is not already on the ballot.

# How it helps

Tells voters how to use the on-screen keyboard to enter the name of a candidate not on the ballot. This screen has additional help because it is infrequently used.

# How to do it

(i) Write in a name for Registrar of Deeds

(i) Use this screen to vote for a person who is **not** on the ballot.

To finish, touch **Accept**. If you change your mind, touch **Cancel**.

In bold text say, "Write in a name for" followed by the contest that the voter is voting in. Follow with instructions about write-in candidates.

See "Message Text: Write-in instructions" on page 54.

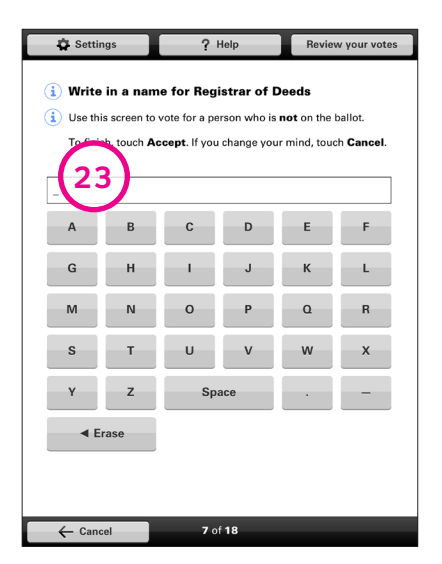

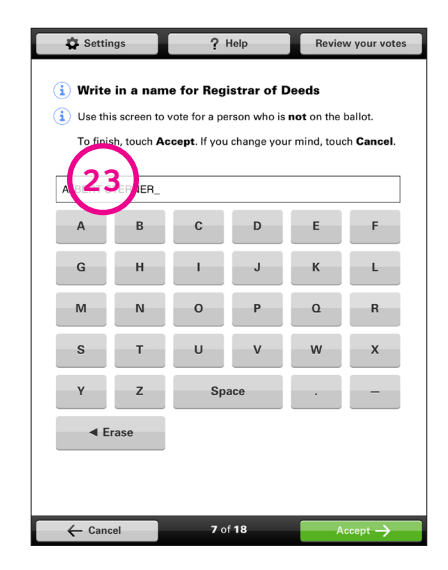

# 23 Vote input field

# What it is

An input field that displays what the voter has entered using the write-in keyboard.

# How it helps

Displays the candidate name as it is entered.

# How to do it

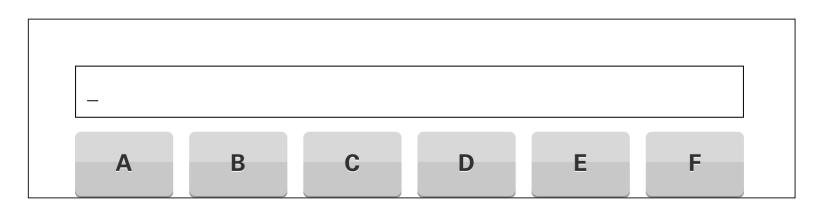

Before entering name:

Box with a cursor that shows where the text will be input.

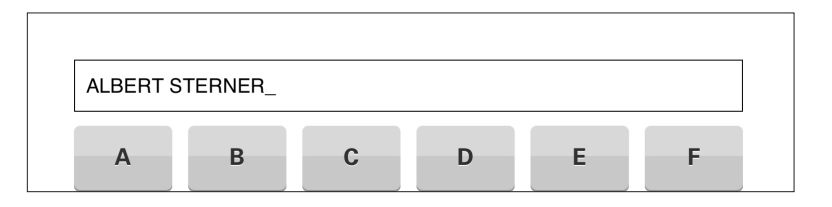

After entering name:

Shows the name the voter has input in all-caps black text.

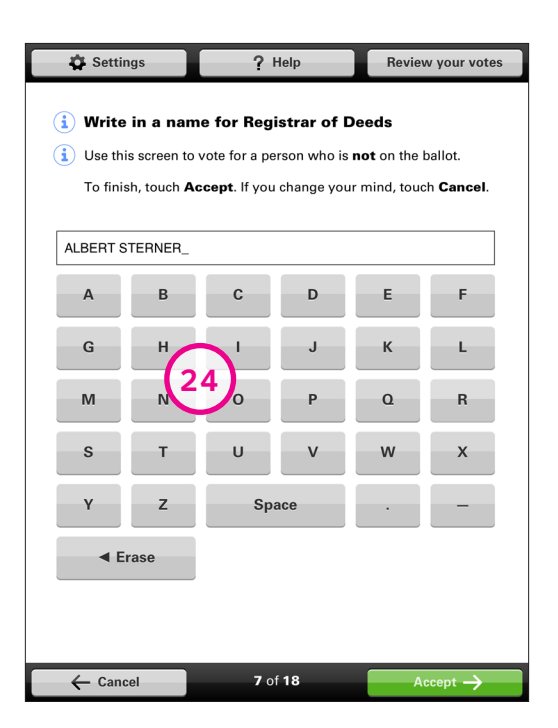

# 24) Keyboard

# What it is

Alphabetical order keyboard that allows voters to input their write-in candidate.

### How it helps

The letters are in alphabetic order (not laid out as a QWERTY keyboard) to make it easier for voters with any technology skill or literacy level to find the letters easily.

# How to do it

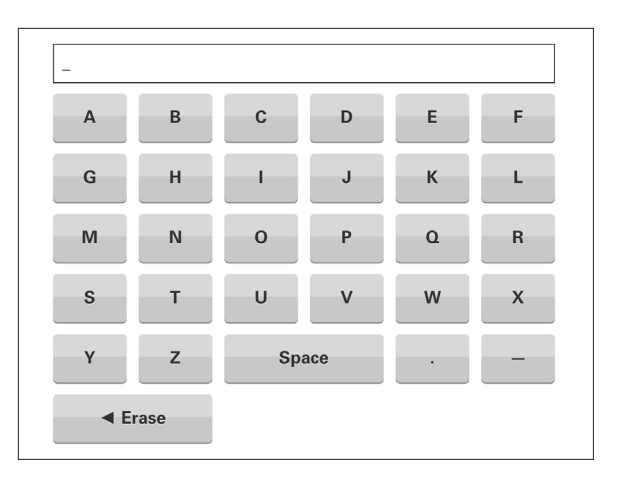

An alphabetical keyboard that includes a space bar, period, and dash, as well as an erase key. Each key should be gray with the capital letter in bold black text.

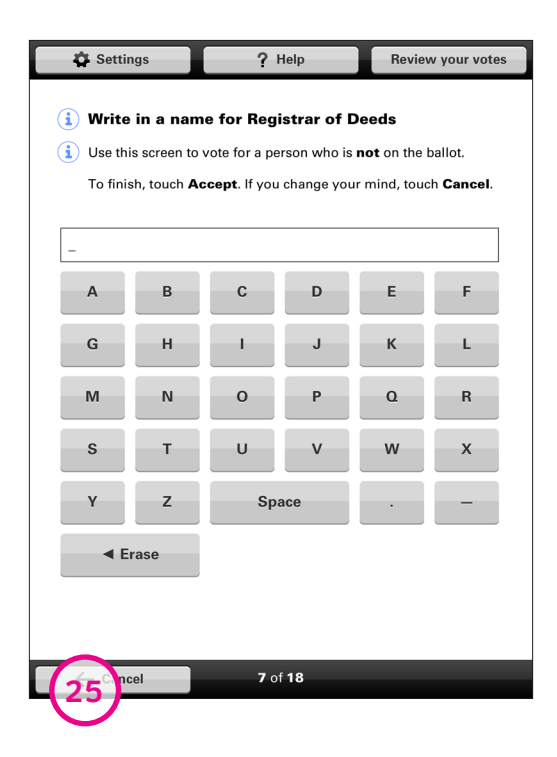

# 25) Cancel button

### What it is

Button that returns the voter to the ballot.

# How it helps

Closes the Write-in screen, returning to the ballot page.

Any letters already entered are saved, in case the voter returns to this screen.

# How to do it

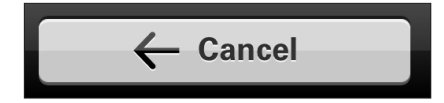

The button is gray, and says "Cancel" in bold black type.

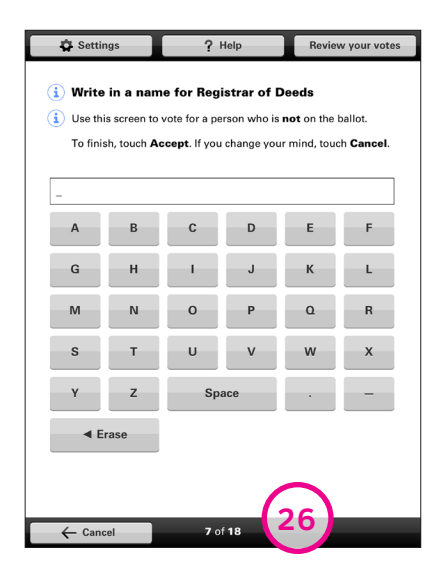

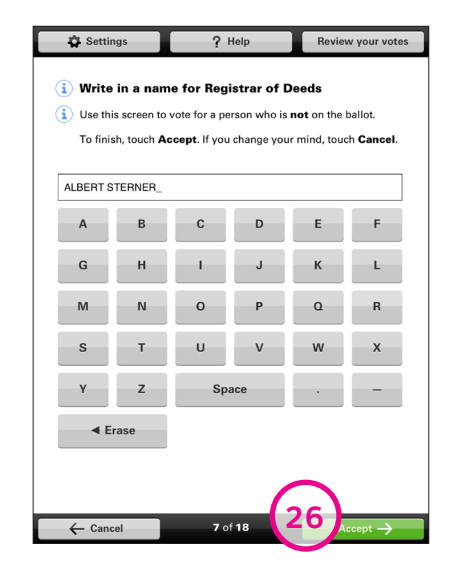

# 26 Accept button

# What it is

Button that submits write-in candidates to the ballot. It only appears after the voter has entered a name.

# How it helps

Accepts the write-in candidate name and returns to the ballot page, where the name is displayed as the selected choice.

# How to do it

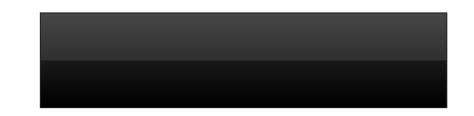

When nothing has been entered: No button exists until something has been input by the voter.

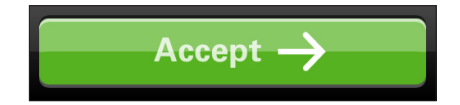

When the voter has entered a character: The button is green, says "Accept" in bold white type, and has a white right-facing arrow.

| Settings                                                                                                    | ? Help                                                                                                    | Review your votes                                                                                                    |
|----------------------------------------------------------------------------------------------------|----------------------------------------------------------------------------------------------------|----------------------------------------------------------------------------------------------------|
|                                                                                                    | - 106                                                                                                    |                                                                                                    |
| <b>Danot weasur</b>                                                                                                    | e 106                                                                                                    |                                                                                                    |
| Choose Yes or N                                                                                                    | lo                                                                                                    |                                                                                                    |
| Requires primary<br>federal candidate<br>candidate. The two<br>votes for an office<br>members of same<br>election ballot. Exc<br>No significant net | elections wher 27 s may<br>regardless of party registrat<br>o primary-election candidate<br>, whether they are candidate<br>or different party, would be<br>empts presidential nominati<br>fiscal effect on state and loc<br>s to be a new Maryland r | vote for any state or<br>ion of voter or<br>es receiving most<br>es with no party or<br>isted on general<br>ions. Fiscal Impact:<br>al governments. |
| Yes                                                                                                    |                                                                                                    |                                                                                                    |
| No                                                                                                    |                                                                                                    |                                                                                                    |
|                                                                                                    |                                                                                                    |                                                                                                    |
| - Back                                                                                                    | <b>18</b> of <b>18</b>                                                                                                    | Skip ->                                                                                                    |

# Vote for a Measure

27 Measure description Page 33
28 Measure question Page 34

| Settings                                                                                                    | ? Help                                                                                                    | Review your vote                                                                                                    |
|----------------------------------------------------------------------------------------------------|----------------------------------------------------------------------------------------------------|----------------------------------------------------------------------------------------------------|
| i Ballot Measure                                                                                                    | e 106                                                                                                    |                                                                                                    |
| Choose Yes or N<br>Requires primary ef<br>federal candidate r<br>candidate. The two<br>votes for an office,<br>members of same<br>election ballot. Exe<br>No significant net | lo<br>elections where 2.7m<br>regardless of pan could at<br>primary-election candidat<br>whether they are candidat<br>or different party, would be<br>empts presidential nominat<br>fiscal effect on state and loo<br>s to be a new Maryland d | vote for any state or<br>ion of voter or<br>es receiving most<br>es with no party or<br>l listed on general<br>ions. Fiscal Impact:<br>cal governments.<br>regulation? |
| Yes                                                                                                    |                                                                                                    |                                                                                                    |
| No                                                                                                    |                                                                                                    |                                                                                                    |
|                                                                                                    |                                                                                                    |                                                                                                    |
|                                                                                                    |                                                                                                    |                                                                                                    |

# Measure description

### What it is

Can include a summary or the full text of a ballot measure.

### How it helps

Displays the text of the ballot measure, so voters can read it before making their choice.

Scrolling buttons (see "Handling Long Lists and Content" on <u>pages 45-48</u>) help voters read the entire text.

# How to do it

Requires primary elections where voters may vote for any state or federal candidate regardless of party registration of voter or candidate. The two primary-election candidates receiving most votes for an office, whether they are candidates with no party or members of same or different party, would be listed on general election ballot. Exempts presidential nominations. Fiscal Impact: No significant net fiscal effect on state and local governments.

In black type, show the text of the ballot measure.

| Settings                                                                                                    | ? Help                                                                                                    | Review your votes                                                                                                    |
|----------------------------------------------------------------------------------------------------|----------------------------------------------------------------------------------------------------|----------------------------------------------------------------------------------------------------|
| i Ballot Measu                                                                                                    | re 106                                                                                                    |                                                                                                    |
| Choose Yes or                                                                                                    | No                                                                                                    |                                                                                                    |
| Requires primary<br>federal candidate<br>candidate. The tw<br>votes for an offici<br>members of sam<br>election ballot. Ex<br>to aphificant ne<br>2.8.0 want th<br>Yes | elections where voters may<br>regardless of party registrat<br>vo primary-election candidat<br>e, whether they are candidat<br>e or different party, would b<br>kempts presidential nominat<br>fiscal effect on state and loc | vote for any state or<br>ion of voter or<br>es receiving most<br>es with no party or<br>a listed on general<br>ions. Fiscal Impact:<br>al governments. |
| No                                                                                                    |                                                                                                    |                                                                                                    |
|                                                                                                    |                                                                                                    |                                                                                                    |
| ← Back                                                                                                    | 18 of 18                                                                                                    | Skip 🔶                                                                                                    |

# 28) Measure question

# What it is

After the text of the ballot measure, this shows a simple yes or no question as a prompt.

# How it helps

When states include a specific question with a ballot measure, it is displayed after the description, above the voting selections.

# How to do it

No significant net fiscal effect on state and local governments.

Do you want this to be a new Maryland regulation?

Write a question in black text that summarizes the outcome of the vote on the measure.

| Settings                                           | ? Help                                         |                                                       |                   |
|----------------------------------------------------|------------------------------------------------|-------------------------------------------------------|-------------------|
| <b>i</b> Review what y                             | /ou're voting f                                | or                                                    |                   |
| vote.                                              | <b>ws everything yo</b><br>e ready to cast you | u voted for. Review<br>Ir ballot, touch <b>Cast y</b> | it<br><b>/our</b> |
| Touch to                                           | see more                                       |                                                       |                   |
| City Council                                       |                                                |                                                       |                   |
| Barbara Shry                                       |                                                | Yellow                                                |                   |
| Carole Barker                                      |                                                | Yellow                                                |                   |
| You voted for 2 people<br>30 ou want to vote for   | e. You can vote for<br>more, touch here.       | 2 more.                                               |                   |
| Water Commission                                   | ners                                           |                                                       |                   |
| You did not vote for an<br>If you want to vote, to | וyone.<br>uch here.                            |                                                       |                   |
| Court of Appeals                                   | Judge                                          |                                                       |                   |
| Touch to                                           | see more                                       | $\checkmark$                                          |                   |
|                                                    |                                                |                                                       |                   |
|                                                    |                                                | 31 ast yo                                             | our vote          |

# **Review the Votes**

| 29 | Review instructions | Page 36 |
|----|---------------------|---------|
| 30 | Review warnings     | Page 37 |
| 31 | Cast ballot button  | Page 38 |
| 32 | Return to review    | Page 39 |

| ф :<br>і п<br>(2 | eview what you see the show                     | ? Help<br>ou're voting<br>ready to cast yc | for<br>you voted for. Review<br>pur ballot, touch <b>Cast y</b> | it<br>'our |
|------------------|-------------------------------------------------|--------------------------------------------|-----------------------------------------------------------------|------------|
| ↑                | Touch to                                        | see more                                   | 1                                                               |            |
| City C           | Council                                         |                                            |                                                                 |            |
|                  | Barbara Shry                                    |                                            | Yellow                                                          |            |
| $\checkmark$     | Carole Barker                                   |                                            | Yellow                                                          |            |
| You v<br>If you  | oted for <b>2</b> people.<br>want to vote for r | You can vote fo<br>more, touch here        | or <mark>2</mark> more.<br>e.                                   |            |
| Nater            | Commission                                      | ers                                        |                                                                 | 1          |
| You d<br>If you  | id not vote for an<br>want to vote, tou         | yone.<br>ch here.                          |                                                                 |            |
| Court            | of Appeals J                                    | udge                                       |                                                                 |            |
| ↓                | Touch to                                        | see more                                   | $\checkmark$                                                    |            |
|                  |                                                 |                                            |                                                                 |            |
|                  |                                                 |                                            | Cast yo                                                         | ur vote    |

# 29 Review instructions

### What it is

Instructions for reviewing and casting the ballot.

### How it helps

The review screen allows voters to review their ballot, showing the choices they have made, and any contests they have skipped or not voted completely.

The clear, active instructions tell voters how to use this screen and how to cast their vote.

### How to do it

**i** Review what you're voting for

# In bold, black type at the top of the screen state, "Review what you're voting for."

Use scrolling buttons (see Handling Long Lists and Content on pages 45-48) to help voters review their entire ballot.

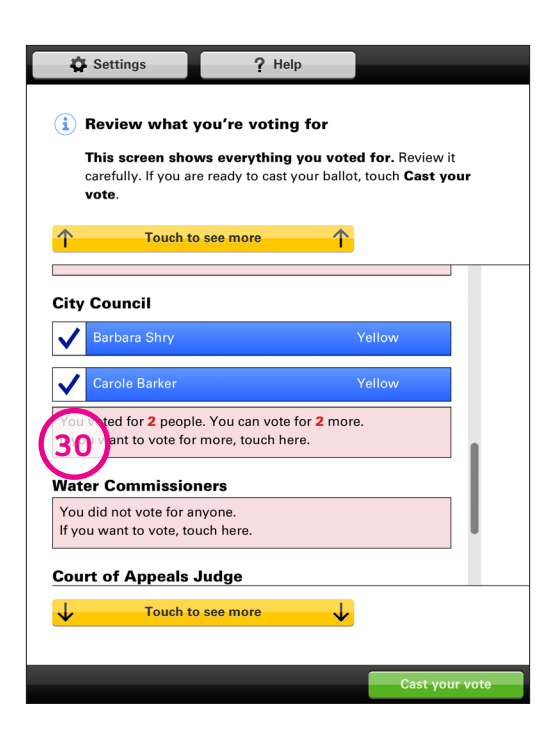

# Review warnings

### What it is

On the review screen, these warnings are to alert the voter that they have not used all of their votes in a contest, or haven't voted in a contest at all.

# How it helps

If a voter has skipped a contest or has additional choices, it tells the voter what they have done so far, what they can still do, and how to make a change.

# How to do it

You voted for **2** people. You can vote for **2** more. If you want to vote for more, touch here.

### Water Commissioners

You did not vote for anyone. If you want to vote, touch here.

In a red box under the contest it pertains to, make a note that states that the voter either did not vote, or that states the number of votes they have remaining. If the box is touched it should link to the contest, allowing the voter to make their selection(s).

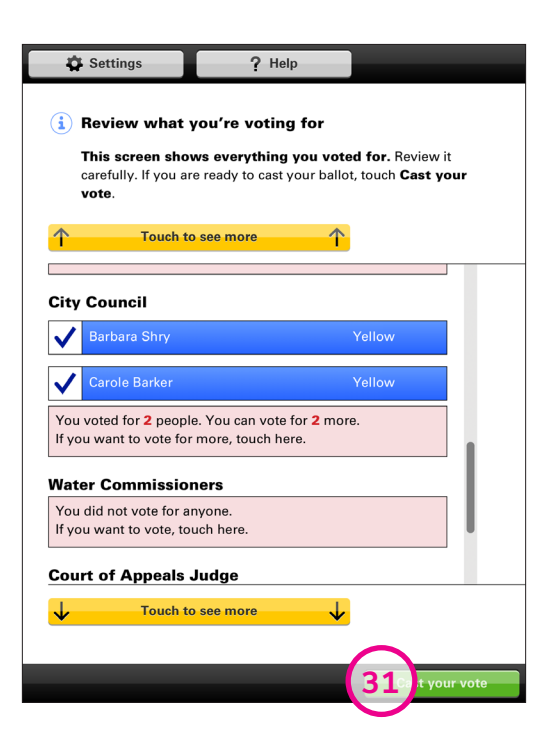

# 31) Cast ballot button

What it is Button that voters touch to submit their ballot.

How it helps Lets voters cast their ballot when they are ready.

How to do it

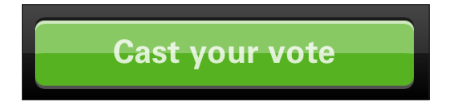

The button is green, and says "Cast your vote" in bold white type.

| - Ĥ      | Settings        | ? Help               | Review you              | r votes       |
|----------|-----------------|----------------------|-------------------------|---------------|
| <b>i</b> | State Assemb    | lyman                |                         |               |
|          | Vote for 1.     |                      |                         |               |
| ✓        | Edward Shiplett |                      | Orange                  |               |
|          | Marty Talarico  |                      | Yellow                  | ]             |
|          | Touch here to w | rite in another name |                         | ]             |
|          |                 |                      |                         | -             |
|          |                 |                      |                         |               |
|          |                 |                      |                         |               |
|          |                 |                      |                         |               |
|          |                 |                      |                         |               |
|          |                 |                      |                         |               |
|          |                 |                      |                         |               |
|          |                 |                      |                         |               |
|          |                 |                      |                         |               |
|          |                 |                      |                         |               |
|          |                 | 52 to rev            | view and cast your vote | $\rightarrow$ |

# 32) Return to review

## What it is

When a voter selects a contest to review from the selection review list, this button logs their choice and returns them to the Review screen.

# How it helps

Let's voters return to the review screen after making a change.

The Anywhere Ballot uses this "out and back" navigation from the review screen so voters can immediately see that their new choices have been accepted. It also helps keep them from getting lost, and going through the entire ballot again after making a change.

# How to do it

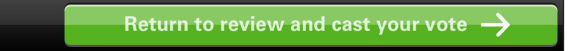

The button is green, and says "Return to review and cast your vote" in bold white type.

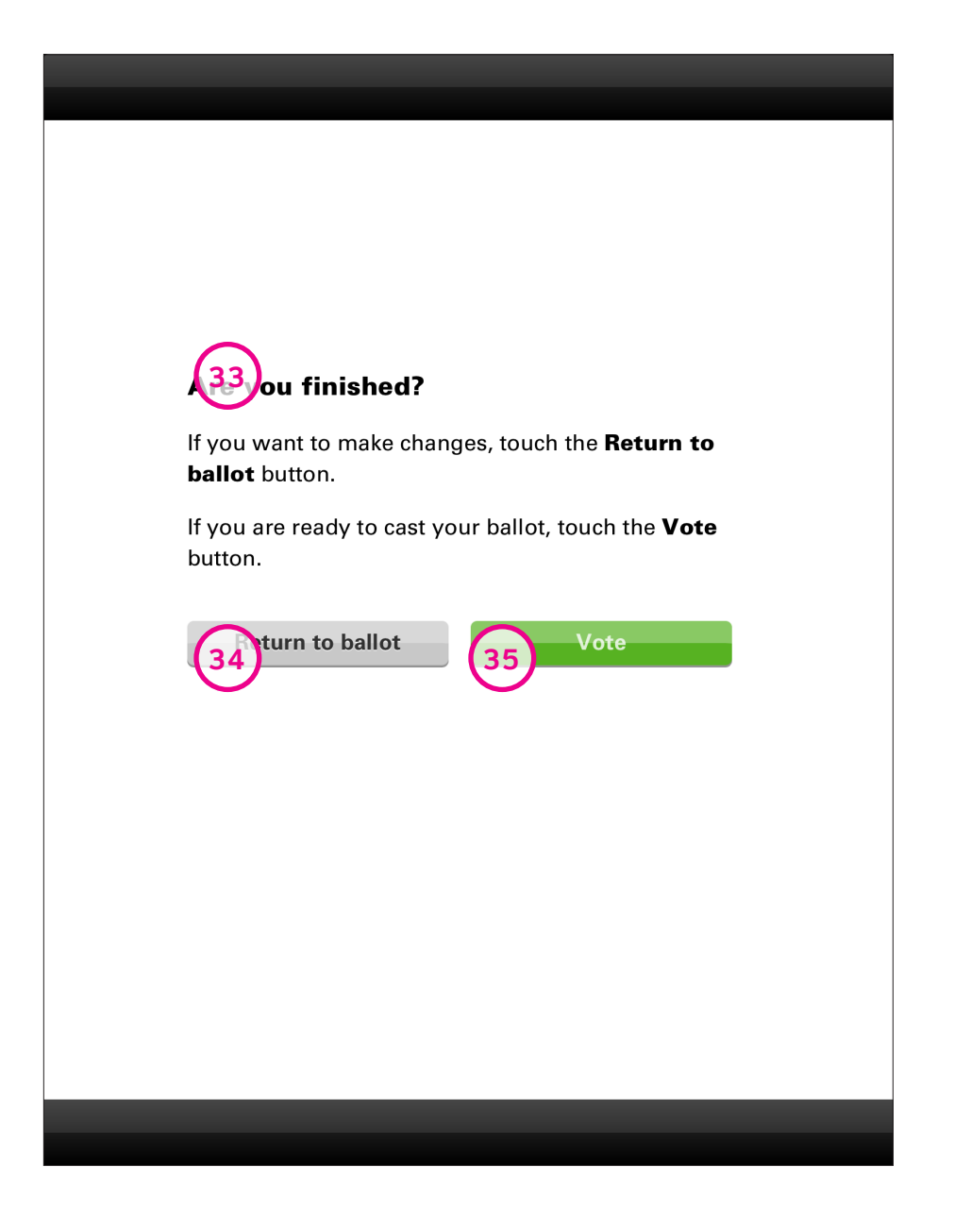

# **Casting the Ballot**

- **Cast ballot message** Page 41
- **Return to ballot button** Page 42
- 35) Vote buttonPage 43
- **Success message** Page 44

| ballot button.   | ges, touch the <b>Return to</b><br>ur ballot, touch the <b>Vote</b> |
|------------------|---------------------------------------------------------------------|
|                  |                                                                     |
| Return to ballot | Vote                                                                |
| Return to ballot | Vote                                                                |

# 33 Cast ballot message

### What it is

A screen to confirm that the voter is ready to cast their votes.

# How it helps

Allows voters to either finish casting their ballot or return to the review screen.

This wording helps voters feel confident that they will not cast their vote before they are ready, and know when they have finished voting.

# How to do it

# Are you finished?

If you want to make changes, touch the **Return to ballot** button.

If you are ready to cast your ballot, touch the **Vote** button.

In bold, black type, ask the voter whether they're finished voting. In regular black type, tell the voter the consequences of touching either button. Use bold to emphasize the button names.

See "Message Text: Cast ballot message" on page 55.

| Are you finished?                                                      |
|------------------------------------------------------------------------|
| If you want to make changes, touch the <b>Return to ballot</b> button. |
| If you are ready to cast your ballot, touch the <b>Vote</b> button.    |
| Vote                                                                   |
|                                                                        |
|                                                                        |
|                                                                        |
|                                                                        |
|                                                                        |

# **34** Return to ballot button

### What it is

Button that allows the user to return to the ballot and make any changes.

# How it helps

Allows voters to return to the ballot before casting their vote.

# How to do it

Return to ballot

Use bold text. State "Return to ballot" in black on a gray button.

| Return to ballot |
|------------------|
|------------------|

# 35) Vote button

What it is Button that submits the voter's final ballot to the voting system.

**How it helps** Allows voters to cast their ballot and finish voting.

How to do it

Vote

Use bold text. State "Vote" in white on a green button.

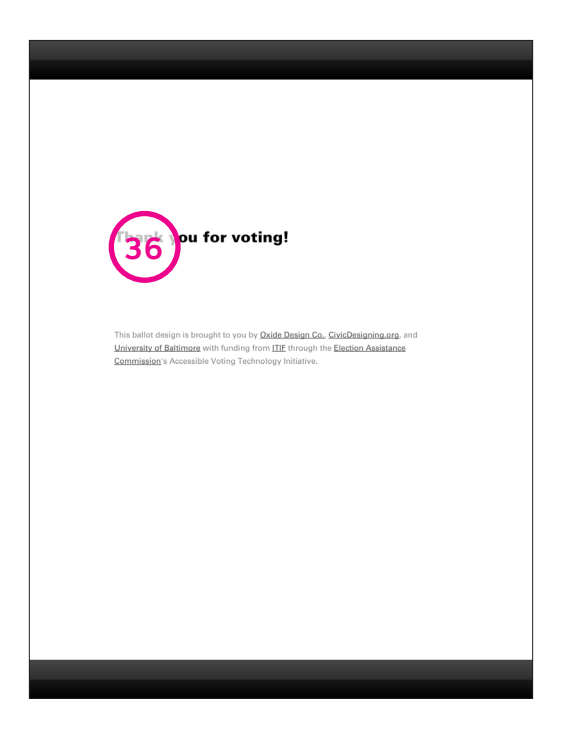

# **6** Success message

# What it is

Final system screen that alerts voters that they have completed the process of voting. This is also the place for final instructions to the voter.

# How it helps

Lets the voter know they have successfully cast their ballot.

This screen can also be used to provide final instructions about any final steps to cast the marked ballot. ("Please print ballot and submit to...", "Please take ballot to...", etc.)

# How to do it

In black text, briefly describe instructions or message in plain language. Use bold text to emphasize the heading and the most important words.

See "Message Text: Success message" on page 55.

| 4            | Settings                         | ? Help                                        | Re     | eview your votes |
|--------------|----------------------------------|-----------------------------------------------|--------|------------------|
| i            | County Comm<br>Vote for up to 5. | <b>issioners</b><br>You can choose <b>2</b> 1 | more.  |                  |
| 1            | 37)ch to see                     | e more names                                  |        |                  |
| ✓            | Helen Moore                      |                                               | Yellow |                  |
| $\checkmark$ | John White                       |                                               | Yellow |                  |
| $\checkmark$ | Valarie Altman                   |                                               | Yellow | 38               |
|              | Martin Schreiner                 |                                               | Tan    |                  |
|              | Eric Savoy                       |                                               | Gold   |                  |
|              | Touch here to wr                 | ite in another name                           |        |                  |
|              | Touch here to wr                 | ite in another name                           |        |                  |
|              | Touch have to wr                 | ito in anothor namo                           |        |                  |
| <b>V</b>     | 39 Touch to see                  | e more names                                  | •      |                  |
| <b></b>      | – Back                           | <b>10</b> of <b>18</b>                        |        | Next →           |

# Handling Long Lists and Content

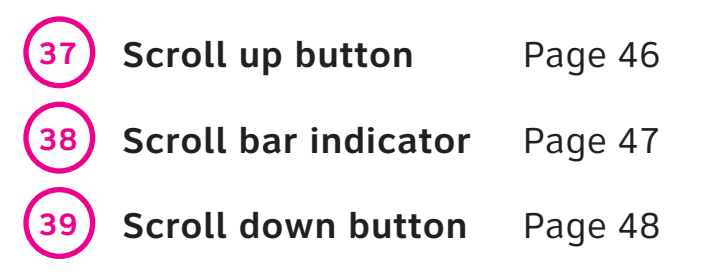

| Vote for  | un to 5 You         | can choose ? | more   |   |
|-----------|---------------------|--------------|--------|---|
|           | <b>up to 5.</b> rou |              |        |   |
|           | to see mor          | re names     | T      | _ |
| Helen Mo  | oore                |              | Yellow |   |
| John Wh   | ite                 |              | Yellow |   |
| Valarie A | ltman               |              | Yellow |   |
| Martin S  | chreiner            |              | Tan    |   |
| Eric Savo | у                   |              | Gold   |   |
| Touch he  | ere to write in     | another name | 1      |   |
| Touch he  | ere to write in     | another name | l      |   |
| Touch be  | vo to urito in      | another name |        |   |

# 37) Scroll up button

### What it is

Button that allows the voter to scroll up through a list that is too long for the screen to contain.

# How it helps

When this button is active, it shows that there are more candidates or text before the current view. The visible button allows voters with any technology skill or literacy level to move through the list. This button only appears when the full list does not fit on the screen.

# How to do it

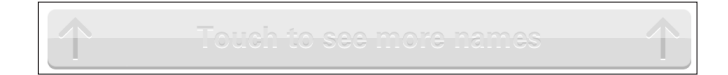

When at the top of the list:

Use a gray button with dark gray upward-facing arrows on the far left and right.

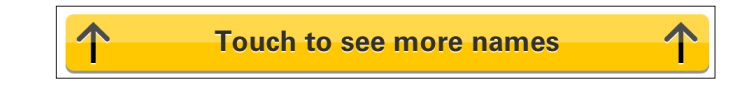

When the voter can scroll up:

Use a yellow button with black upward-facing arrows on the far left and right. In bold centered black type, says "Touch to see more names."

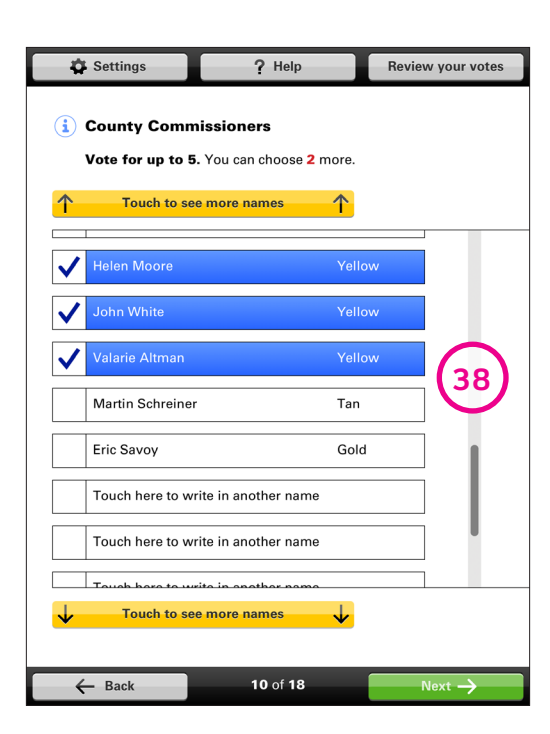

# **38** Scroll bar indicator

# What it is

Bar along the right side of a scrolling list that shows the list is longer than will fit in the scrolling window of a screen.

# How it helps

Shows the approximate position of the current view in the entire list.

The scroll bar indicator can also be used to move within the list.

# How to do it

|   | John White                          | Yellow |     |
|---|-------------------------------------|--------|-----|
| • | Valarie Altman                      | Yellow |     |
|   | Martin Schreiner                    | Tan    |     |
|   | Eric Savoy                          | Gold   |     |
| _ | Touch here to write in another name |        | - 1 |
|   | Touch here to write in another name |        |     |

Use a dark gray bar alongside a scrolling list.

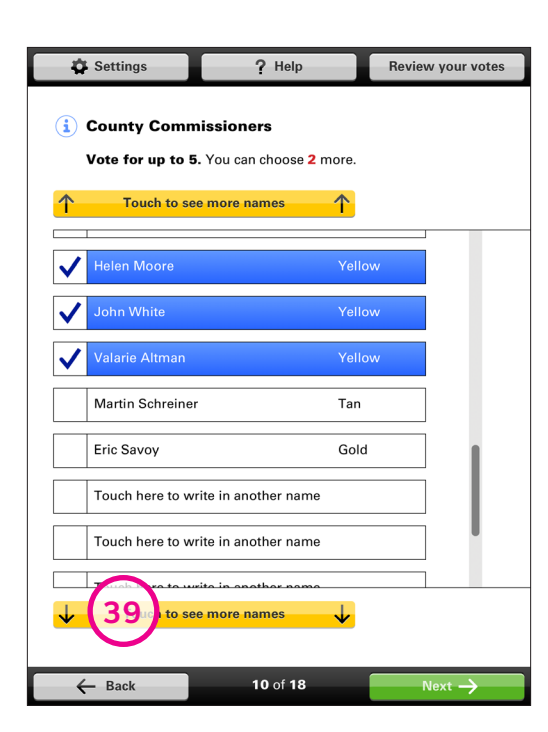

# Scroll down button

### What it is

Button that allows the voter to scroll down through a list that is too long for the screen to contain.

# How it helps

When this button is active, it shows that there are more candidates or text after the current view. The visible button allows voters with any technology skill or literacy level to move through the list. This button only appears when the full list does not fit on the screen.

# How to do it

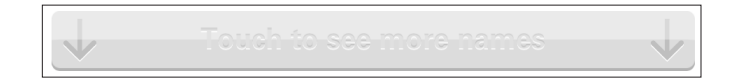

When the list is scrolled to the bottom: Gray button with dark gray downward-facing arrows on the far left and right.

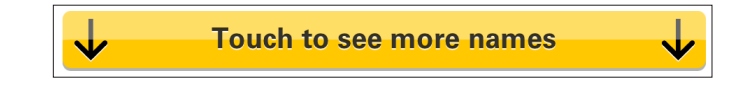

When the voter can scroll down:

Yellow button with black downward-facing arrows on the far left and right. In bold centered black type, says "Touch to see more names."

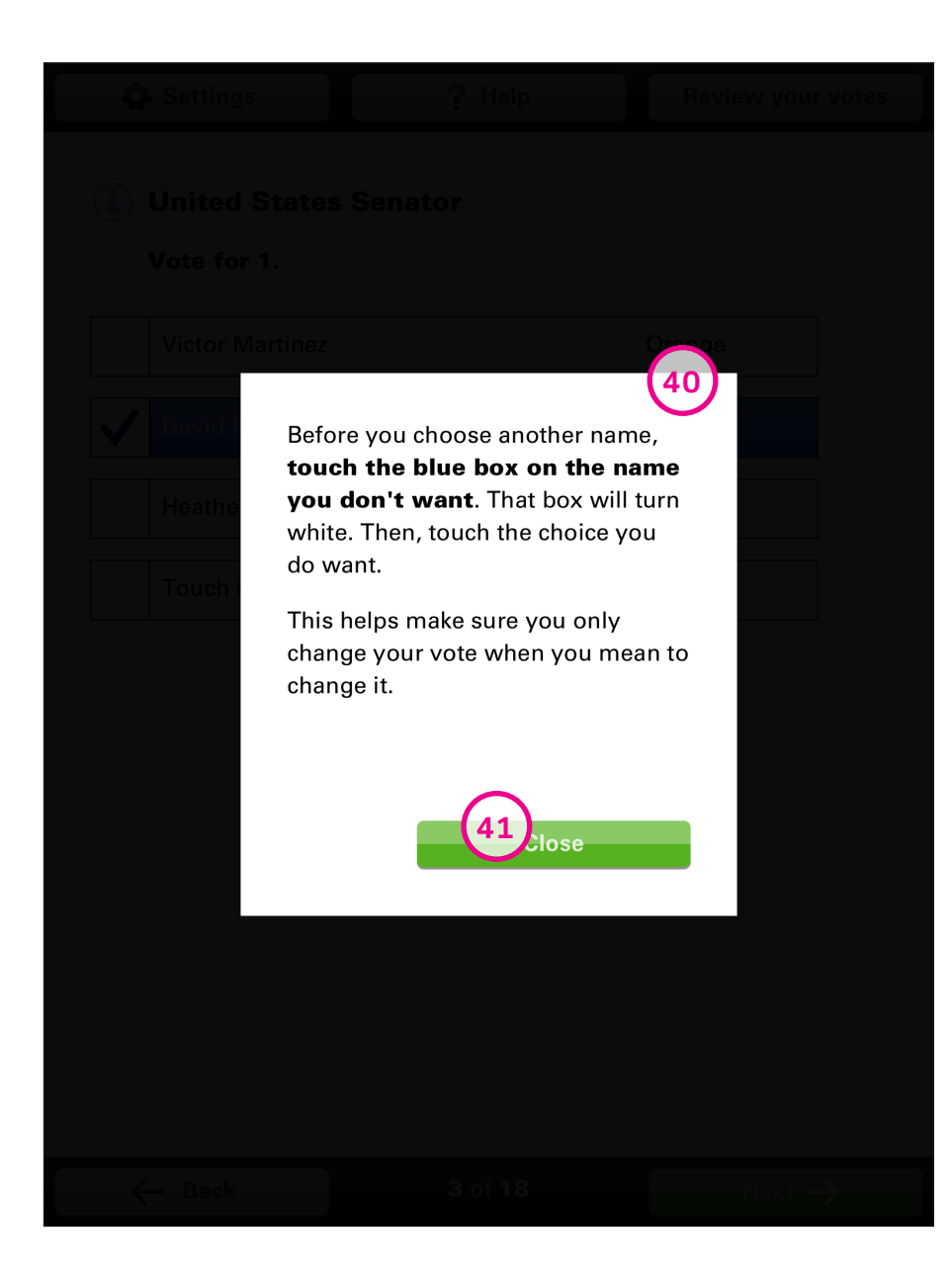

# Displaying **Messages and Help**

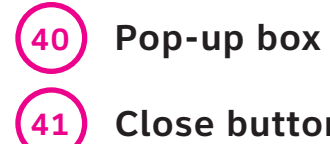

Page 50

**Close button** 

Page 51

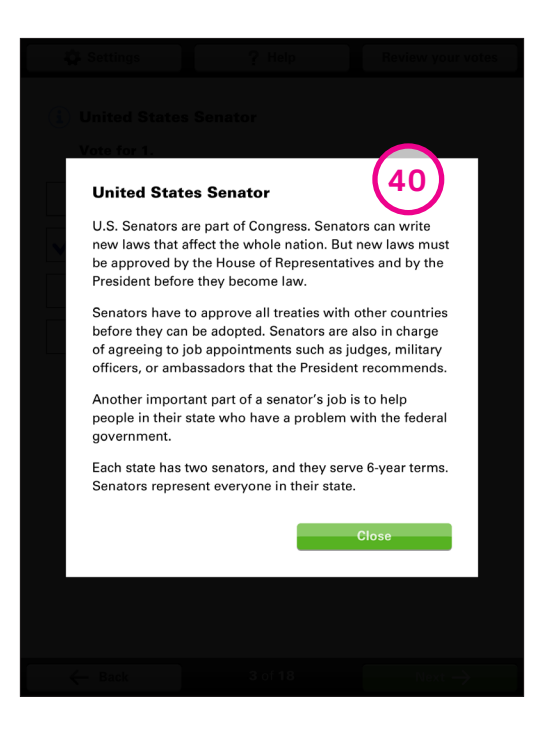

# Pop-up box

# What it is

A card or a lightbox that appears when a voter taps a button or icon that leads to content that is supplemental to the ballot content, such as Help or a description of a contest, or information or error messages.

### How it helps

Provides help or supplemental information at moment it is needed without taking the voter out of the linear path of the ballot.

# How to do it

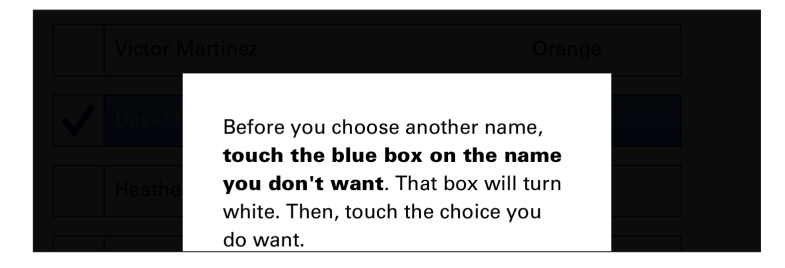

An information card is displayed on top of the screen the information is being requested from. Use a white box that is smaller than the screen and obscure the background screen with a black overlay. The white box should cover most of the black overlay to force the voter to acknowledge the message and close it using the close button.

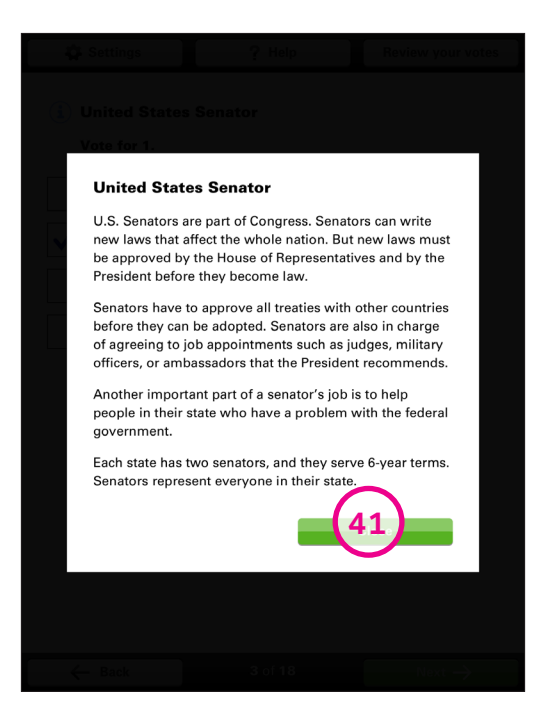

# Close button

What it is A button that closes the pop-up box.

### How it helps

Provide a visible button, so it is clear how to close the message box and return to the ballot.

### How to do it

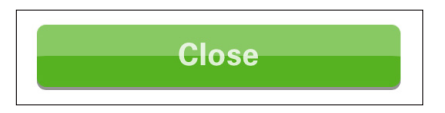

The button is green, and says "Close" in bold white type.

# **Message Texts**

- Ballot information Page 53
- Ballot instructions Page 53
- **Contest instructions** Page 54
- Information about offices Page 54
- Write-in instructions Page 54
- Changing a vote Page 55
- Cast ballot message Page 55
- Success message Page 55

# **Ballot information**

# Example

# **"Maryland General Election**

City of Baltimore Baltimore County. Maryland

Congressional District 3 Assembly District 6 City Council Districts 2, 4, and 6

November 6, 2012"

# **Ballot instructions**

How to do it

"How to vote

**To vote for a candidate of your choice,** touch that person's name. The box will turn blue.

**To write in a candidate:** To vote for a person who is not on the ballot, touch "Touch here to write in a name." You will get more instructions on how to complete your write-in.

If you want to change your vote or if you make a mistake, first touch the blue choice you no longer want. It turns white again. Then touch the choice you do want.

You do not have to vote in every race. Your ballot will still be counted even if you do not vote in every race."

See "Opening the Ballot: Ballot instructions" on page 21.

# **Contest instructions**

# **Examples**

"Vote for 1. You can choose 1 more."

"Vote for up to 5. You can choose 2 more."

"Vote for 1 pair. You Can choose 1 more"

When voters have voted for the maximum choices, remove the countdown statement.

# Example

# "Vote for 1."

See "Vote for an Office: Contest instructions" on page 24.

# Information about offices

# Example

# "Registrar of Deeds

The registrar of deeds is in charge of recording and keeping track of the documents related to ownership of land and property."

See "Vote for an Office: Information icon" on page 23.

# Write-in instructions

# How to do it

"Use this screen to vote for someone who is **not** on the ballot.

To finish, touch **Accept**. If you change your mind, touch **Cancel**."

# Text for additional help

# "How to write-in a name

To write in a candidate:

- Type in the person's first and last names.
- Put a blank space between the first and last name by touching **Space**.
- To erase, touch Erase.

Do not write in someone whose name is already on the ballot for this race.

# To finish, touch **Accept**. If you change your mind, touch **Cancel**."

See "Write-in a Candidate: Write-in instructions" on page 27.

# Changing a vote

# How to do it

"Before you choose another name, **touch the blue box on the name you don't want.** That box will turn white. Then, touch the choice you do want

This helps make sure you only change your vote when you mean to change it".

# Cast ballot message

# How to do it

"Are you finished?

If you want to make changes, touch the **Return to ballot** button.

If you are ready to cast your ballot, touch the **Vote** button."

See "Casting the Ballot: Cast ballot message" on page 41.

# Success message

# Example

"Thank you for voting!

Please take your ballot to the scanner so that it may be counted."

See "Casting the Ballot: Success message" on page 44.